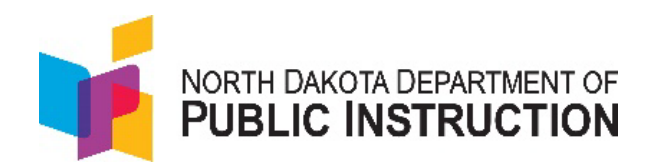

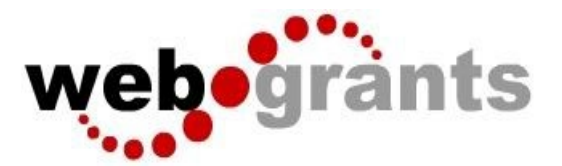

# **Grantee User Guide**

February 2025

# **Table of Contents**

Logging into the WebGrants System

New Users with existing North Dakota Login account

New Users without an North Dakota Login account

**Returning Users** 

Troubleshooting Login Issues

Forgot User ID or Password

## **Dashboard**

Work Assignment-Approaching Deadlines, Recent Negotiations, Recent Correspondence, My Site Visits, Document Repository, Organization Compliance, and View Overdue Approaching Deadlines

**Negotiations** 

Funding Opportunities

**Applications** 

Application Components and Process

<u>Grants</u>

General Information (user access to specific grants)

<u>Claims</u>

Status Reports

Contract Amendments (Budget Revisions & Capital Expenditure Requests)

Site Visits

**Correspondence** 

<u>Budget</u>

Funding Opportunity Specific Components

Contract (Grant Award)

Funding Opportunity

Reports

My Profile

Organization Details-Users Assigned to My Organization(s)

# **Troubleshooting common problems**

<u>I lost my left navigation bar!</u> Why don't I have a submit button? How do I know if I've been paid? Why is this item in correcting status? How do I add or remove users to my grant or application? Why can't I see a person as an option to add to my application or grant? Why don't I have the signature drop down option for my contract? Can I just have someone else use my profile to sign their name? How do I remove a user from our district/Organization?

# Logging into the WebGrants System

Users do not need to create a new NDLogin account for WebGrants. Existing accounts can be used. \*\*Before registering for WebGrants, users MUST have an active NDLogin account\*\*

#### New Users with Existing ND Login Account:

- 1. DO NOT request a WebGrants account until AFTER the following:
  - <u>https://apps.nd.gov/itd/ldap/login.htm</u>
     Sign in to the NDLogin app (this is the same information used for other ND applications: PERS, Game & Fish, DOT, etc.) to confirm Cell Phone Recovery Option is filled out (this is not required in the set-up process for an NDLogin account, but WebGrants will not authenticate without the optional cell phone recovery filled out).
  - b. Add cell phone number for account confirmation
  - c. User will receive an email and text with an activation code. Enter the code and confirm the account. User can now use those credentials to register for WebGrants.

| North Dakota Ungin                                                                                                    |
|----------------------------------------------------------------------------------------------------|
| Confirm Your Account                                                                                                    |
| An email will come from donotreply@nd.gov. If you do not receive this<br>email check your junk mail and/or confirm it hasn't been blocked by a<br>spam blocker. If a cell phone was provided, a text will come from a 5 digit<br>number (like 999-99) |
| Enter activation code here:                                                                                                    |
| Resend Codes                                                                                                    |
| Confirm                                                                                                    |
| North Dakota Login                                                                                                    |
| Account Activation Confirmation                                                                                                    |
| You successfully activated the North Dakota Login for NDDPTexternal.<br>The following accounts can now be used for recovery:<br>70 x                                                                                                    |
| Return to Online Service View Profile                                                                                                    |

#### 2. WebGrants <a href="https://nddpi.grants.nd.gov">https://nddpi.grants.nd.gov</a>

\*Note\* Application works best with Chrome

Use the WebGrants Menu, not the Browser Menu

Turn off pop up blockers to allow the system to show instructions/confirm actions Read the Instructions on the screen for navigating in the system 3. Click on User ID on the left side of the page under Login. Enter NDLogin account credentials and Click on 'Sign In'

| RTMENT OF<br>UCTION               |
|-----------------------------------|
| ₽ Login                           |
| L Enter your user id and password |
| User ID                           |
| Password                          |
| SIGN IN                           |
|                                   |

a. Users are prompted to register for a WebGrants account (only the fields in RED are required). NDDPI has most School District and SAM.gov information.

| Registration                                      | Sive Reputation Inform                                                                                                    |
|---------------------------------------------------|----------------------------------------------------------------------------------------------------|
| Personal Contact Informatio                       | in .                                                                                                    |
| Name*:                                            | First Name Middle Last Name                                                                                                    |
|                                                   | Salutation First Name Middle Name Last Name                                                                                               |
| Title:                                            | Title                                                                                                    |
| Email*:                                           | Email                                                                                                    |
| Address*:                                         | Addresser 4                                                                                                    |
|                                                   |                                                                                                    |
|                                                   | Address 2                                                                                                    |
|                                                   | Address 3                                                                                                    |
|                                                   | City North Dakota Zip                                                                                                    |
|                                                   | City State/Province Postal Code/2(p                                                                                                    |
| Phone*:                                           | Phone Ext                                                                                                    |
|                                                   | Frane Ext.                                                                                                    |
| Fax:                                              | Exv                                                                                                    |
|                                                   |                                                                                                    |
| What Program are you most interests<br>programs.? | ad in? This information is used in order to process your registration purposes only and does not restrict your ability to apply for other |
| Program Area of Interest:                         | 21Century - 21st Century Community Learning Centers                                                                                       |
| Organization Information                          |                                                                                                    |
| Name*:                                            | Name                                                                                                    |
| Organization Type*:                               |                                                                                                    |
| Tax Id:                                           | Taxid                                                                                                    |
| Organization Website:                             |                                                                                                    |
|                                                   |                                                                                                    |
| Address*:                                         | Address                                                                                                    |
|                                                   |                                                                                                    |
|                                                   |                                                                                                    |
|                                                   | City North Dakota                                                                                                    |
|                                                   | City StateProvince Postal Code/Zip                                                                                                    |
| Phone*:                                           | Phone                                                                                                    |
|                                                   | and and and Ect.                                                                                                    |
| Fax:                                              | Fax                                                                                                    |
|                                                   |                                                                                                    |
| SAM.gov Entity ID:                                |                                                                                                    |
| 8AM.gov Name:                                     |                                                                                                    |
| 8AM.gov Entity ID Expiration                      |                                                                                                    |
|                                                   |                                                                                                    |
| Date:                                             |                                                                                                    |
| Date:<br>Captoha*:                                |                                                                                                    |

b. User will receive a New User Registration confirmation email from WebGrants

WebGrants - North Dakota - New User Registration

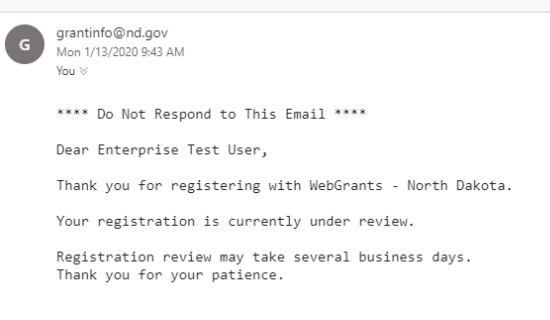

c. Once approved, Users will receive an Approved Registration email and can sign into WebGrants with NDLogin credentials.

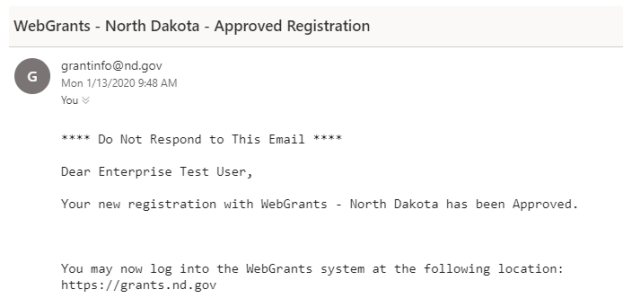

#### New Users without existing NDLogin Account:

- 1. WebGrants <a href="https://nddpi.grants.nd.gov">https://nddpi.grants.nd.gov</a>
- 2. Click on the North Dakota Login Registration link

| 0.                                       |                                                                                                    |
|------------------------------------------|----------------------------------------------------------------------------------------------------|
| 2 <sup>9</sup> Login                     |                                                                                                    |
| 1 Enter your user id and password        | Announcements                                                                                                    |
|                                          | You MUST follow the steps below PRIOR to logging into WebGrants!                                                                                                    |
| Password                                 | WebGrants will not allow access until you do these steps.                                                                                                    |
| SIGN IN                                  | <ol> <li>Clock on VECkapin Link to continue that accurate cases for shall been Name and Password (has all<br/>unions to insure an availing accuration).</li> <li>Maka sause the account (the sector) prone number (inford, add if and equates a self-tablear<br/>to activate the account (the sector) prone number (inford, add if and equates a self-tablear<br/>to accurate the interproperty prone number (inford) and the sector of the<br/>account (but into (possible processing) and the self-tablear tablear<br/>account (but into (possible processing) and the self-tablear<br/>vector of the sector of the sector of the sector of the sector of the processing and<br/>vector of the sector of the sector of the sector of the processing and the sector of the<br/>vector of the sector of the sector of the sector of the sector of the processing and<br/>vector of the sector of the sector of the sector of the sector of the sector of the<br/>vector of the sector of the sector of the sector of the sector of the sector of the<br/>vector of the sector of the sector of the sector of the sector of the sector of the sector of the<br/>vector of the sector of the sector of the sector of the sector of the sector of the sector of the<br/>vector of the sector of the s</li></ol> |
| P ND.GOV STAFF ONLY                      | If you already have a North Dakota login that works with other ND apps, you do not no<br>to create a new account                                                                                                    |
| Click Here to Access Single Sign On Tool | If yau do on the ingene to ingene to ingene to ingene to ingene to ingene to ingene to ingene to ingene access                                                                                                    |

a. Users are directed to the Profile Registration page for North Dakota Login account details. Follow account setup directions to register for a North Dakota Login.

\*\*Be sure to include the Optional Cell Phone Recovery Option in the setup process\*\*

| orth Dakota <sup>nd.go</sup>                 | V/ Official Portal for<br>Nodel: Dated State Generoment                                                  |
|----------------------------------------------|----------------------------------------------------------------------------------------------------|
|                                              | North Dakota                                                                                             |
|                                              | login                                                                                                    |
|                                              | login                                                                                                    |
| orth Dakota Login                            |                                                                                                    |
| Steps: Profile Registra                      | ion   Confirmation                                                                                       |
| Business/Organ                               | ization Account Details                                                                                  |
| Business/Organizatio                         | n accounts should only be used for online services related to the business or organization you represent |
| Login Details                                |                                                                                                    |
| *Uper ID:                                    |                                                                                                    |
| *Doorword                                    | NDDPI External User Assistance                                                                           |
| *Confirm Password                            |                                                                                                    |
| Commin Password:                             |                                                                                                    |
| Business/Organizati                          | on Information                                                                                           |
| *Business Name: N                            | DDPI                                                                                                    |
| *Contact Name: Fi                            | rst MI Last Suffix                                                                                       |
| *Addross 1.                                  |                                                                                                    |
| Address 1:                                   |                                                                                                    |
| Address 2:                                   |                                                                                                    |
| Address 3:                                   |                                                                                                    |
| *City, State, Zip                            | North Dakota ▼ 58505-044 (555554444)                                                                     |
| *Country:                                    |                                                                                                    |
| Business Phone.                              | (2223334444) EX                                                                                          |
| Account Recovery Se                          | tup                                                                                                    |
| Email                                        |                                                                                                    |
| *Business Email:                             |                                                                                                    |
| An activation code w                         | Il be sent to your email address. Use the activation code to                                             |
| complete setup for e                         | nail recovery option.                                                                                    |
| Ontional Cell Phon                           | a Recovery Ontion                                                                                        |
| Cell Phone                                   |                                                                                                    |
| Number:                                      |                                                                                                    |
| An activation code w<br>complete setup for c | Il be sent to your cell phone. Use the activation code to<br>Il phone recovery option.                   |
| More Information P                           |                                                                                                    |
| Message and data ra                          | tes may apply.                                                                                           |
| Socurity                                     |                                                                                                    |

b. User will receive an email and text with an activation code. Enter the code and confirm the account. User can now use that NDLogin account credentials to register for WebGrants.

| North Dakota nd.gov Official Portal for<br>North Dakota State Government                                                                                                    |
|----------------------------------------------------------------------------------------------------|
| North Dakota                                                                                                    |
| login                                                                                                    |
| iogin i                                                                                                    |
| North Dakota Login                                                                                                    |
| Confirm Your Account                                                                                                    |
| An email will come from donotreply@nd.gov. If you do not receive this<br>email check your junk mail and/or confirm it hasn't been blocked by a<br>spam blocker. If a cell phone was provided, a text will come from a 5 digit<br>number (like 999-99) |
| Enter activation code here:                                                                                                    |
| Resend Codes                                                                                                    |
| Confirm                                                                                                    |
| North Dakota nd.gov official Portal for                                                                                                    |
| North Dakota<br>login                                                                                                    |
| North Dakota Login                                                                                                    |
| Account Activation Confirmation                                                                                                    |
| You successfully activated the North Dakota Login for NDDPIexternal.<br>The following accounts can now be used for recovery:<br>703                                                                                                    |
| Return to Online Service View Profile                                                                                                    |

c. Sign into WebGrants <u>https://nddpi.grants.nd.gov</u>

\*Note\* Application works best with Chrome Use the WebGrants Menu, not the Browser Menu Turn off pop up blockers to allow the system to show instructions/confirm actions Read the Instructions on the screen for navigating in the system

d. Click on User ID on the left side of the page under Login. Enter NDLogin account credentials and Click on 'Sign In'

| r of<br>DN                        |
|-----------------------------------|
| ₽ Login                           |
| 1 Enter your user id and password |
| User ID                           |
| Password                          |
| SIGN IN                           |
|                                   |

e. Users are prompted to register for a WebGrants account (only the fields in RED are required). NDDPI has most School District and SAM.gov information.

| Registration                                      |                                                                                                    |                        |                          |                         | See Reputation Inter-                               | onation |
|---------------------------------------------------|----------------------------------------------------------------------------------------------------|------------------------|--------------------------|-------------------------|-----------------------------------------------------|---------|
| Personal Contact Informatio                       | n                                                                                                    |                        |                          |                         |                                                     |         |
| Name*:                                            |                                                                                                    | First Name             | Middle                   | Last Name               |                                                     |         |
|                                                   | Selutation p                                                                                                    | irat Name              | Middle Name              | Last Name               |                                                     |         |
| Title:                                            | Title                                                                                                    |                        |                          |                         |                                                     |         |
| Email*:                                           | Email                                                                                                    |                        |                          |                         |                                                     |         |
| Address*:                                         | Address 1                                                                                                    |                        |                          |                         |                                                     |         |
|                                                   | Address 2                                                                                                    |                        |                          |                         |                                                     |         |
|                                                   | Address 3                                                                                                    |                        |                          |                         |                                                     |         |
|                                                   | City                                                                                                    | North                  | Dakota 🗸 🛛               | 10                      |                                                     |         |
|                                                   | City                                                                                                    | State Pro              | vince Po                 | etal Code/Zip           |                                                     |         |
| Phone*:                                           | Phone                                                                                                    | Ext                    |                          |                         |                                                     |         |
|                                                   | Phone And And                                                                                                    | Ext.                   |                          |                         |                                                     |         |
| Fax:                                              | Fax                                                                                                    |                        |                          |                         |                                                     |         |
|                                                   |                                                                                                    |                        |                          |                         |                                                     |         |
| What Program are you most intereste<br>programs.? | d in? This inform                                                                                                    | nation is used in orde | er to process your regit | tration purposes only a | ind does not restrict your ability to apply for oth | ter     |
| Program Area of Interest:                         | 21Century - 2                                                                                                    | 1st Century Commun     | nity Learning Centers    | ~                       |                                                     |         |
| Organization Information                          |                                                                                                    |                        |                          |                         |                                                     |         |
| Name*:                                            | Name                                                                                                    |                        |                          | _                       |                                                     |         |
| Organization Type*:                               |                                                                                                    |                        |                          |                         |                                                     |         |
| Tax Id:                                           | -                                                                                                    | 0                      |                          |                         |                                                     |         |
| Organization Website                              | 18X IQ                                                                                                    |                        |                          |                         |                                                     |         |
| organization website.                             | URL                                                                                                    |                        |                          |                         |                                                     |         |
| Address*:                                         | Address                                                                                                    |                        |                          |                         |                                                     |         |
|                                                   |                                                                                                    |                        |                          |                         |                                                     |         |
|                                                   |                                                                                                    |                        |                          |                         |                                                     |         |
|                                                   | City                                                                                                    | North                  | Dakota 🗸 2               | lp 🛛                    |                                                     |         |
|                                                   | City                                                                                                    | State Pro              | vince Po                 | etal Code/Zip           |                                                     |         |
| Phone*:                                           | Phone                                                                                                    | Ext                    |                          |                         |                                                     |         |
| Fax:                                              |                                                                                                    | Ext.                   |                          |                         |                                                     |         |
|                                                   | P-3X                                                                                                    |                        |                          |                         |                                                     |         |
| SAM.gov Entity ID:                                |                                                                                                    |                        |                          |                         |                                                     |         |
| 8AM.gov Name:                                     |                                                                                                    |                        |                          |                         |                                                     |         |
| 8AM.gov Entity ID Expiration                      |                                                                                                    | 1                      |                          |                         |                                                     |         |
| Date:                                             |                                                                                                    | -1                     |                          |                         |                                                     |         |
| Captohan:                                         | Impet                                                                                                    | e robot                | 0                        |                         |                                                     |         |
|                                                   | and the second second se |                        |                          |                         |                                                     |         |

f. User will receive a New User Registration confirmation email from WebGrants

WebGrants - North Dakota - New User Registration

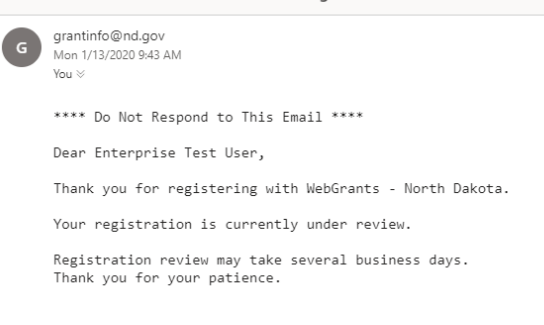

g. Once approved, Users will receive an Approved Registration email and can sign into WebGrants with NDLogin account credentials.

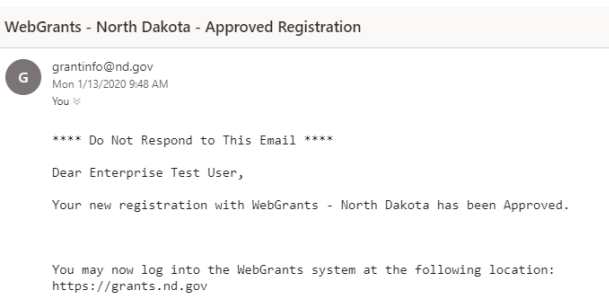

#### **Returning Users:**

Click on User ID on the left side of the page under Login. Enter User ID and Password, Click on 'Sign In'

| ₽ Login                                  |                                                                                                    |
|------------------------------------------|----------------------------------------------------------------------------------------------------|
| L Enter your user id and password        | Announcements                                                                                                    |
|                                          | You MUST follow the steps below PRIOR to logging into WebGrants!                                                                                                    |
| Password                                 | WebGrants will not allow access until you do these steps:                                                                                                    |
| SIGN IN                                  | 1. Click on VDLogin Link to confirm an account exists for that User Name and Password (this also works to unlock an existing account).     2. Make sure the account has a recovery phone number. If not, add it and request a vertication text to activate the account (The security phone number is not required when setting up an ND Login account. Lot if not populated you can't log in to VebGrants).     3. Once completed, your NDLogin login credentials will be ventilable each time you log into VebGrants. |
| P ND.GOV STAFF ONLY                      | If you already have a North Dakota login that works with other ND apps, you do not need<br>to create a new account!                                                                                                    |
| Click Here to Access Single Sign On Tool | If you do not have an existing NDLogin you MUST set one up prior to logging in to request access to<br>WebGrants. NORTH DAKOTA LOGIN REGISTRATION                                                                                                    |
|                                          | Login Issues? Use the links below for:                                                                                                    |
|                                          | Forgot My Login Link                                                                                                    |
|                                          | Forgot My Password Link                                                                                                    |
|                                          | ND Login Registration Link                                                                                                    |
|                                          | Do NOT use the dash (-) or ampersand (&) in your ND Login password, you will not be able to log into<br>WebGrants.                                                                                                    |

#### Troubleshooting Login Issues

Top 3 Issues and their resolution:

 Confirm the User is on the <u>NDDPI WebGrants</u> site, not the State WebGrants instance. If the Banner at the top does not have the NDDPI and CTE logos, it is the wrong site.

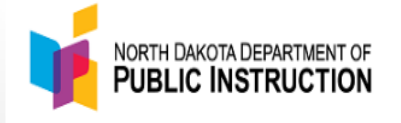

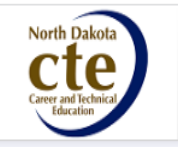

- Confirm the User has the correct NDLogin credentials.
   Users can have multiple NDLogin accounts. Contact a NDDPI program administrator, and they can advise the NDLogin account username that is approved for WebGrants.
- 3. After a User resets a password, The NDLogin account does not automatically direct users back to WebGrants. <u>Users MUST go back to the WebGrants landing page to enter the updated credentials.</u>

Make sure to follow ALL the instructions in the announcements section EXACTLY as they are written. The security phone number is not required when setting up an ND Login account, but if not populated users can't log in to WebGrants.

- 1. Try to log into the NDLogin app just to see if account exists: <u>https://apps.nd.gov/itd/ldap/login.htm</u>
- 2. If a successful login, set the recovery phone number and then users will get a verification text to activate the account
- 3. Once completed, user will be able to log into WebGrants

#### Forgot Login or Password:

WebGrants does not keep or store any passwords specific to the system. It only authenticates the NDLogin account used to register with NDIT. Use the links in the lower right of the announcements section on the WebGrants login page to recover a ND Login account username and/or password.

The NDLogin account allows users o utilize the same account details for multiple systems. If a person is using the same NDLogin account name for multiple systems, when the password is changed in one system, it is changed across all systems that use that NDLogin name.

If a user is trying to log in and getting a registration page for the NDLogin account (<u>white background</u>), it is because WebGrants cannot authenticate the information as it was entered and assumes they are a new user who wants to sign up for a NDLogin account because they do not have one.

If a user is trying to log in and getting a registration page for WebGrants (<u>vellow background</u>), it is because WebGrants does not have an approved user with the NDLogin account credentials that were entered. WebGrants assumes they are a new user who wants to register for WebGrants.

DO NOT re-register! Contact a NDDPI program administrator, and they can tell you the NDLogin account username that is approved for WebGrants. NDDPI cannot see any password details. See highlighted section above regarding NDLogin account details.

If a user still cannot log in after all of the above, they will need to call NDIT HelpDesk for assistance in unlocking their NDLogin account. 701-328-4470

# Dashboard

From the Side Menu:

Click on 'Dashboard'

Select 'Work Assignment' to see Approaching Deadlines, Recent Negotiations, Recent Correspondence, My Site Visits, Organization Compliance, and View Overdue Approaching Deadlines.

User roles and permissions determine system view and accessibility. Not all users will have access to all components.

| NDDPI External Assistance<br>External User<br>Reviewer - See only own reviews,<br>Constant Content Scientific Logical 2 | All currently                                                                                            | Nork A                      | Assian                 | ment                  | nt<br>Calendar          | Action                       | Items Alerts       | My Review               | s My Site Visits                                                                       |
|----------------------------------------------------------------------------------------------------|----------------------------------------------------------------------------------------------------|-----------------------------|------------------------|-----------------------|-------------------------|------------------------------|--------------------|-------------------------|----------------------------------------------------------------------------------------|
| C Dashboard                                                                                                    | > A Back                                                                                                 |                             | int • 0                | Online                | Help                    | G+ Log C                     | Dut                |                         |                                                                                        |
| Work Assignment                                                                                                    | & Ap                                                                                                    | proaching                   | g Deadlines            | - Next 3              | 80 Days                 |                              | 🛎 View Ov          | erdue Appro             | aching Deadlines                                                                       |
| <ul> <li>Calendar</li> <li>Alerts</li> </ul>                                                                            | This sec                                                                                                 | tion displays t             | he documents           | with due              | dates arriv             | ving in the                  | next 30 days or ov | verdue.                 |                                                                                        |
| ► My Reviews                                                                                                    | Due Date                                                                                                 | <ul> <li>Documer</li> </ul> | nt Sub-Type            | ID 🖤                  | Status 🗂                | Title 🔻                      | Program Area       | Funding O               | oportunity                                                                             |
| <ul><li>My Site Visits</li><li>Document Repository</li></ul>                                                            | Jul 10, 2023 Application Final 34503 Form IDEA B SpecEd-Special 34019-Special Education 2024 Application |                             |                        |                       |                         |                              |                    | ation                   |                                                                                        |
| Funding Opportunities                                                                                                   | C Re<br>This sec                                                                                         | cent Nego                   | b <b>tiations</b> - Du | ue Withii<br>that you | n 30 Days<br>negotiateo | l in the last                | 30 days.           |                         |                                                                                        |
| Applications                                                                                                    | Due Date                                                                                                 | Document<br>Type            | Sub<br>Type/Round      | ID =                  | Status                  | Title                        | Organization       | Program<br>Area         | Funding<br>Opportunity                                                                 |
| Reports                                                                                                    | 06/19/2023                                                                                               | Claim                       | Reimbursement          | 10398-<br>006         | Approve                 | ESSER<br>3/20-9/2<br>84.425L | u<br>4             | CARES-<br>CRRSA-<br>ARP | 9830-ESSER III -<br>Elementary and<br>Secondary School<br>Emergency Relief<br>Fund III |
|                                                                                                    | 06/20/2023                                                                                               | Claim                       | Reimbursement          | 9587-<br>006          | Submitte                | ESSER<br>3/20-9/2<br>84.425E | 3                  | CARES-<br>CRRSA-<br>ARP | 9267-ESSER II -<br>Elementary and<br>Secondary School<br>Emergency Relief<br>Fund II   |

Select 'Calendar' to see upcoming Dashboard items in a calendar view Select 'Alerts' to see all email alerts received

Click on 'My Reviews' if user is external application reviewer.

Select the Application you would like to access in the 'Applications to be Reviewed' listing. To access a submitted review, click on the 'Recently Reviewed Applications' or 'Archived Reviews' tab.

| NDDPI External Assistance<br>External User<br>Contract Signature - Level 2, Site | Applicat          | Applications awaiting review Work Assignment Calendar Alerts My Reviews |                             |               |             |            |         |          |               | My Site Visits |                 |                        |
|----------------------------------------------------------------------------------|-------------------|-------------------------------------------------------------------------|-----------------------------|---------------|-------------|------------|---------|----------|---------------|----------------|-----------------|------------------------|
| 7) Dashboard                                                                     | <b>&gt;</b> • • • |                                                                         |                             | i •           | •           | Online     | Help    | (        | 🗄 Log Out     |                |                 |                        |
| <ul> <li>Work Assignment</li> <li>Calendar</li> </ul>                            |                   | lications to<br>Applica                                                 | be Revie                    | ewed<br>to be | Rece<br>Rev | ntly Revie | ewed Ap | plicatio | ons Archived  | Reviews        |                 |                        |
| Alerts     My Reviews                                                            | Due<br>Date       | Round                                                                   | Score                       | Role          | ID<br>      | Status     | Stage   | Title    | Organization  | Applicant      | Program<br>Area | Funding<br>Opportunity |
| My Site Visits                                                                   |                   |                                                                         |                             |               |             |            | No dat  | a availa | able in table |                |                 |                        |
| Funding Opportunities                                                            | Showing           | g 0 to 0 of 0                                                           | Showing 0 to 0 of 0 entries |               |             |            |         |          |               |                |                 |                        |

Click on 'My Site Visits' to view assigned site visits.

Select the Site Visit to access in the 'Current Site Visits' listing. To access a prior site visit, click on the 'Recent Site Visits' tab.

| NDDPI External Ass<br>External User<br>Contract Signature - Leve | sistance<br>I 2, Site | Site Visits a | My S<br>waiting vi | ite V      | isits       | Work Assign                  | ment Calendar                          | Alerts My       | Reviews My Site Visits                                  |
|------------------------------------------------------------------|-----------------------|---------------|--------------------|------------|-------------|------------------------------|----------------------------------------|-----------------|---------------------------------------------------------|
| Dashboard                                                        | >                     | A Back        |                    | ) Print 🗸  | 0           | Online Help                  | E+ Log Out                             |                 |                                                         |
| Work Assignment     Calendar                                     |                       | Current       | Site Visits        | Recent s   | Site Visits |                              |                                        |                 |                                                         |
| <ul> <li>My Reviews</li> </ul>                                   |                       | Due Date      | Number             | Туре       | Status -    | Title                        | Organization                           | Program<br>Area | Funding Opportunity                                     |
| My Site Visits     Funding Opportun                              | ities >               | 09/23/2020    | 3411-001           | Monitoring | Editing     | Migrant FY20<br>84.011A Demo | ND Department of<br>Public Instruction | Migrant         | 1329-Migrant Education -<br>Summer Program Year<br>2020 |

Click on 'Document Repository' to view Grantee Document Library

| NDDPI External Assistance<br>External User<br>Reviewer - See only own reviews,<br>Gradeo Content Signature, Louid 2 | Document Repository Repository of posted documents: Assignment Calendar Action Items Alerts My Reviews My Site Visits       |                                             |               |                                                  |                      |      |        |              |
|----------------------------------------------------------------------------------------------------|----------------------------------------------------------------------------------------------------|---------------------------------------------|---------------|--------------------------------------------------|----------------------|------|--------|--------------|
| 71 Dashboard                                                                                                    | 🛧 Back                                                                                                    | 🗇 Print 🔹                                   | Online        | Help 🕞 Log Out                                   |                      |      |        |              |
| <ul> <li>Work Assignment</li> </ul>                                                                                 |                                                                                                    |                                             |               |                                                  |                      |      |        |              |
| <ul><li>Calendar</li><li>Alerts</li></ul>                                                                           | The posted documents from the Document Repository are listed below. Please feel free to download th<br>documents as needed. |                                             |               |                                                  |                      |      |        | 9            |
| My Reviews                                                                                                    |                                                                                                    |                                             |               |                                                  | Search:              |      |        |              |
| My Site Visits                                                                                                    | File Security                                                                                                    | File Name                                   | A             | Description                                      | Program              | Туре | File   | View File    |
| Document Repository                                                                                                 |                                                                                                    |                                             |               |                                                  | Area 🔺               |      | Size   |              |
| Funding Opportunities                                                                                               | External                                                                                                    | SFN 61974 Capital Expe<br>construction).pdf | enses (non    | SFN 61974 Capital Expenses<br>(non construction) | All Program<br>Areas | PDF  | 724 KB | View<br>File |
| Applications                                                                                                    | External                                                                                                    | SFN 62336 Capital Con                       | struction.pdf | SFN 62336 Capital Construction                   | All Program<br>Areas | PDF  | 774 KB | View<br>File |
|                                                                                                    | Showing 1 to                                                                                                    | 2 of 2 entries                              |               |                                                  |                      |      |        |              |

Click on 'View Overdue Approaching Deadlines' to view items that were due prior to the current date.

| NDDPI External Assistance<br>External User<br>Contract Signature - Level 2, Ste | e | All currently | Vork assigned w  | Assi            | gn      | mei      | nt<br>Ik Assignmer      | t Calenda           | r Alerts                                 | My Reviews                         | My Site Visits                     |
|---------------------------------------------------------------------------------|---|---------------|------------------|-----------------|---------|----------|-------------------------|---------------------|------------------------------------------|------------------------------------|------------------------------------|
| Ch Dashboard                                                                    | > | ♠ Back        | 0.0              | ent •           | 0       | Online F | telp I                  | 🕒 Log Out           |                                          |                                    |                                    |
| Work Assignment                                                                 |   | 2 Ap          | proachin         | g Deadli        | nes     | Next 3   | ) Days                  | 1                   | A View Ove                               | rdue Approac                       | hing Deadlines                     |
| <ul> <li>Calendar</li> <li>Alerts</li> </ul>                                    |   | This sect     | ion displays     | the docum       | ents w  | ith due  | dates arrivir           | ig in the next      | 30 days or ow                            | noce.                              | and the second                     |
| <ul> <li>My Reviews</li> </ul>                                                  |   | Due Date      | Document         | ID -            | Status  | Title    |                         | Program Are         | a Funding Og                             | oportunity                         |                                    |
| ➤ My Site Visits                                                                |   | 12/01/2022    | Status<br>Report | 11755-<br>005   | Editing | 9/24 i   | ER III 3/20-<br>54.425U | CARES-<br>CRRSA-ARP | 9830-ESSE<br>School Eme                  | R III - Element<br>rgency Relief I | ary and Secondary<br>Fund III      |
| Funding Opportunities                                                           | > | C Re          | cent Neg         | otiations       | - Due   | Within   | 30 Davs                 |                     |                                          |                                    |                                    |
| Applications                                                                    | > | This sect     | ion displays     | the docum       | ents th | at you r | negotiated in           | n the last 30 d     | ays.                                     |                                    |                                    |
| © Grants                                                                        | > | Due Date      | Document<br>Type | Sub<br>Type:Rou | ind =   | ID -     | Status                  | Title -             | Organization                             | Program<br>Area                    | Funding<br>Opportunity             |
| C Reports                                                                       | > | 11/11/2022    | Claim            | Reimburse       | ment    | 26359-   | Submitted               | Comingle            |                                          | Title I                            | 22501-Comingle<br>Title I SY 2022- |
| A My Profile                                                                    | > | -             |                  |                 |         |          |                         | 2023                | C. C. C. C. C. C. C. C. C. C. C. C. C. C |                                    | 2023                               |
|                                                                                 |   | 🗭 Re          | cent Corr        | espond          | ence    | - Within | the Last 30             | ) Days              |                                          |                                    |                                    |
|                                                                                 |   | Food Day      | Elen             | From            |         |          | Te                      |                     |                                          | Publicat                           | Managan                            |

## Negotiations

If additional information or edits are required, the WebGrants system allows NDDPI to negotiate components back to the applicant or grantee.

Users will receive an automated alert from the system via email letting them know when a component is negotiated back for edits. The email will include the component being negotiated, the Document ID, Program Area, due date, and any additional directions.

Recent negotiations are found in the Dashboard under the Work Assignment 'Recent Negotiations'. After the due date has passed, users can find the item under 'View Overdue Approaching Deadlines' on the Dashboard. The due date to respond, Document Type, and Status are shown. Click anywhere on the item to open the negotiated component (form).

| NDOPI External Assistance<br>External User<br>Reviewer, Garmer, Garmer Signature -<br>Lond 7 | Alcaractify usigned work Assignment Teach Assignment Teach Assignment Teac |
|----------------------------------------------------------------------------------------------|----------------------------------------------------------------------------------------------------|
| 171 Dashboard                                                                                | No mark - O mark Hap D tag Dat                                                                                                    |
| • Work Assignment                                                                            | 2 Approaching Deadlines Next 31 Days                                                                                                    |
| Calendar     Alore                                                                           | This section displays five disciments with due dates annihing in the next 30 days.                                                                                                    |
| <ul> <li>My Reviews</li> </ul>                                                               | Data Neter a Document = 10 = Status = Tife = Program Area = Farring Opportunity                                                                                                    |
| Eucline Generiuster                                                                          | The data an indicate in Bole                                                                                                    |
| the Landing opportunities                                                                    |                                                                                                    |
| 🗄 Applications >                                                                             | C Recent Negotiations - Dee Within 30 Days                                                                                                    |
| Ørants >                                                                                     | This section displays the documents that you negotiated in the last 30 days.                                                                                                    |
| 1 Martin                                                                                     | Declame * Decument Type Sub TypeRound ID Status Title Criganization Program Area Funding Opportunity                                                                                                    |
| a wy Prome                                                                                   | 02020201 Oble Reinbuschest 2753-461 Concern System Test for new forms Baseluer Organization 2112 Century Community Learning Centers 11252445 Century, 2nd and 211 Vervier Application for Cambranate - P121                                                                                                    |
|                                                                                              | P My Site Visits - intox.                                                                                                    |
|                                                                                              | Site Valus ansigned to you personally appeare below.                                                                                                    |
|                                                                                              | This Take a Benther Type Easter Coart Organization Program Area Program Area Program Area                                                                                                    |
|                                                                                              | No data svinative in table                                                                                                    |
|                                                                                              | Å Organization Compliance                                                                                                    |
|                                                                                              | State Dee Dele Description Compliance Date Restriction Decation Attuchment Comments Submitted Pay Submitted Date                                                                                                    |
|                                                                                              | No deta svirate in tote                                                                                                    |

WebGrants will only show the subcomponents that are available for edits.

Example: Funding Opportunity Applications can be negotiated back with only the budget section available. The rest of the application still exists; however, this is the only area a user will see because it is available for editing.

Users can see the alert history/additional directions for any negotiated component by clicking on the 'Alert History' tab of the Negotiated Item Detail

| Claim Preview Alert History Map        |                                                                         |                          |                           |
|----------------------------------------|-------------------------------------------------------------------------|--------------------------|---------------------------|
| Olaim Details                          |                                                                         |                          | G Edit Claim              |
| 2752 - System Test fo<br>Claim Details | r new forms - 2021                                                      |                          |                           |
| Funding Opportunity:                   | 1325-21st Century - 2nd and 3rd Year Application for Continuance - FY21 | Initial Submit Date:     | 02/06/2021                |
| Program Area:                          | 21st Century Community Learning Centers                                 | Initially Submitted By:  | NDDPI External Assistance |
| Status:                                | Correcting                                                              | Last Submit Date:        |                           |
| Claim Number:                          | 001                                                                     | Last Submitted By:       |                           |
| Claim Type:                            | Reimbursement                                                           | Approved Date:           |                           |
| Reporting Period:                      | 01/01/2021 - 01/31/2021                                                 |                          |                           |
| Final Request:                         | No                                                                      |                          |                           |
| Vendor Number:                         |                                                                         |                          |                           |
| Check Number:                          |                                                                         |                          |                           |
| Paid Date:                             |                                                                         |                          |                           |
| Contact Information                    |                                                                         |                          |                           |
| Primary Contact Information            |                                                                         | Organization Information |                           |

# **Funding Opportunities**

### From the Side Menu:

#### Click on 'Funding Opportunities'

| Testing Tester<br>Tester<br>clenfTester | List of | <b>Fur</b>  |                                                | ;                                             |                                                                                   |             |                            |
|-----------------------------------------|---------|-------------|------------------------------------------------|-----------------------------------------------|-----------------------------------------------------------------------------------|-------------|----------------------------|
| 7 Dashboard >                           | - A.    |             | 🗇 Print 👻 🕞 Log Out                            |                                               |                                                                                   |             |                            |
| Funding Opportunities                   |         | Curren      | tly Posted Funding Opportunities               |                                               |                                                                                   |             |                            |
| 📥 Applications 🔷 🗧                      | All c   | urrently po | sted opportunities appear below. The Applicati | on Deadline indicates the due date for the ap | oplication submission. You will be unable to submit your application after this d | late.       |                            |
| ③ Grants >                              | Click   | on the co   | lumn headers to sort list of Opportunities.    |                                               |                                                                                   |             |                            |
| 🚔 My Profile >                          |         |             |                                                |                                               |                                                                                   | Search      |                            |
|                                         | ID 👘    | Status      | Agency                                         | Program Area                                  | ▲ Title                                                                           | Posted Date | Final-Application Deadline |
|                                         | 1554    | Test        | North Dakota Attorney General                  | Edward Byrne Justice Assistance Grant         | JAG - Edward Byrne Justice Assistance Grant - TEST FO                             |             | Dec 31, 2020 3:00 PM       |
|                                         | 1325    | Test        | North Dakota Department of Public Instruction  | 21st Century Community Learning Centers       | 21st Century - 2nd and 3rd Year Application for Continuance - FY21                |             | Not Applicable             |

#### Select the 'Opportunity Title' to apply for

All pertinent information is listed under the Funding Opportunity Details, including any attachments and relevant website links

## Click 'Ask a Question' for clarification on any details

Questions posted and responses received will be available for anyone applying to the Funding Opportunity to view

## <u>Click 'Copy Existing Application'</u> to see previous applications to copy

If users have a previous application, they can choose the historical application for that Funding Opportunity and click 'Copy Application' in upper right-hand corner. This will auto-populate previous responses, but users will still need to review the application and update as necessary.

If an application is accidentally withdrawn, the information contained in it can be retrieved. Choose 'Copy Application' and the withdrawn application details will be available.

#### <u>Click 'Start New Application'</u> for first-time responses to the Funding Opportunity

| List of all current         |                                                                                                 | es                                                                         |                                       |                       |
|-----------------------------|-------------------------------------------------------------------------------------------------|----------------------------------------------------------------------------|---------------------------------------|-----------------------|
| Sack                        | 🖶 Print 👻 🕞 Log Out                                                                             |                                                                            |                                       |                       |
| i Curre                     | ent Applications                                                                                |                                                                            |                                       |                       |
| Any previous application, o | sly created applications, for this opportunity,<br>click on the Copy Existing Application link. | appear below. To start a new application for this opportunity, Click the S | itart a New Application link or to co | py data from an old   |
| ID                          | <ul> <li>Application Title</li> </ul>                                                           | - Organization                                                             |                                       | Status                |
| Fund                        | ing Opportunity Details                                                                         | ? Ask a Question                                                           | Copy Existing Application             | Start New Application |
| 2 - Exa<br>Funding          | ample Funding Opportu<br>Opportunity Details                                                    | nity                                                                       |                                       |                       |
| Test Prog                   | gram Area                                                                                       |                                                                            |                                       |                       |
| Final App                   | plication Deadline:                                                                             |                                                                            |                                       |                       |
| Status:                     | Posted                                                                                          | Program Officer:                                                           | System Administrator                  |                       |

# Applications

If users haven't previously started an application, please see Funding Opportunities above

For applications previously started or submitted:

From the Side Menu:

Click on 'Applications'

Choose the 'Current Applications' or 'Archived Applications' tab

| L Testing Tester<br>Testing<br>deaflower | Lator                | Sub            | mitted /                                                    | Applicati                               | ONS<br>unity Title' you want to | apply for                                                                                                    |                                                                                                    |     |                                                                                                    |
|------------------------------------------|----------------------|----------------|-------------------------------------------------------------|-----------------------------------------|---------------------------------|----------------------------------------------------------------------------------------------------|----------------------------------------------------------------------------------------------------|-----|----------------------------------------------------------------------------------------------------|
| 77 Dashboard 5                           | -                    |                | Barris - B                                                  | Log Out                                 |                                 |                                                                                                    |                                                                                                    |     |                                                                                                    |
| Funding Opportunities                    | 6                    | ment Applicate | an Archived A                                               | plications                              |                                 |                                                                                                    |                                                                                                    |     |                                                                                                    |
| Grants                                   |                      | Current A      | plications                                                  |                                         |                                 |                                                                                                    |                                                                                                    |     |                                                                                                    |
| A My Profile                             | The                  | appressions t  | xelow are associa                                           | ted with recent Fun                     | ang opportunities and a         | re in Editing, Bubritlett, or Correcting statuses, 10                                                                         | view other apprications, click on the Archive's Apprications link.                                                                                                    |     | Search                                                                                                    |
|                                          | 0.                   | Status -       | Slope -                                                     | 10+                                     | Organization                    | Program Area                                                                                                    | Training Deportunity                                                                                                    | 4.) | Deating                                                                                                    |
|                                          |                      |                |                                                             |                                         |                                 |                                                                                                    |                                                                                                    |     |                                                                                                    |
|                                          | 1952                 | Salaridh-d     | Final Application                                           | DTPI Test - 920 16                      | Same in Collection              | SJCkumA-SJIII Church Counterful Creative Creative                                                                             | 0801-218 Century - 18 Year Application for Selection - FY21 (Ref)                                                                                                    |     | Fine Approxim Deadline not Approxime                                                                                                |
|                                          | 1952                 | Substated      | Final Application<br>Prior Application                      | DTPI Text - 900 18<br>Not - Capy        | BaseLine Organization           | 21Century-21c1 Century Community Learning Centers<br>21Century-21c1 Century Community Learning Centers                        | 0001-218 Century - 18 Year Application for Selection - EV21 (168)<br>1325-218 Century - 2nd and 3rt Year Application for Centersanon - EV21 (1615                                                             |     | Final Application Deadline not Applicable                                                                                           |
|                                          | 1952<br>2903<br>1825 |                | Final Application<br>Pinal Application<br>Final Application | DTPI Test - 920:18<br>Not - Capy<br>Not | BaseLine Organization           | 21Century-21st Century Cosmunity Learning Centers<br>21Century-21st Century Community Learning Centers<br>Hismelics-Florelics | Control (1997 Control) - Not Year Approximation for Selection - P-Y21 (Seld)     1225-2107 Controls - 2nd and driv Year Approximation for Continuance - PY21 (Fect)     1330-INICKIPHNY - Vends - PY21 (Fect) |     | Final Application Deadline not Applicable<br>Final Application Deadline not Applicable<br>Final Application Geatline not Applicable |

<u>Select the 'Current Applications'</u> to review applications in submitted or editing status Submitted Applications can only be edited if negotiated back from NDDPI Applications in Editing status give users the option to edit and continue application or withdraw the application

'Archived Applications' are applications previously submitted for closed Funding Opportunities

From Start New Application in the Funding Opportunity or Edit Application in the Application Menu, WebGrants will walk users through the Application Components/Forms and Process

## **Application Components and Process**

#### **General Information**

This is a system form that automatically identifies the User and the association with their Organization based upon information provided when a user registered for WebGrants

Complete Step 1 in the Application Creation Wizard, then click 'Save Form Information'

| pplication - General Inf                                                                                                    | ormation                                                                                                    | Save Form Information                  |
|----------------------------------------------------------------------------------------------------|----------------------------------------------------------------------------------------------------|----------------------------------------|
| The Primary Contact is the individual<br>receive automated email notifications<br>The Authorized Official, if this is displa<br>Select the organization, if you belong | in your organization who will be designated as the primary person responsible for this application from your organization.<br>when your attention is needed on this application.<br>ayed, is the person from your organization who is authorized to submit the proposal and commit your organization to the w<br>to more than one, for which you will be submitting this application. | This individual will<br>rork involved. |
| Application Title*:                                                                                                    | Application Title                                                                                                    |                                        |
| Application free .                                                                                                    |                                                                                                    |                                        |
| Primary Contact*:                                                                                                    | Test User 🔻                                                                                                    |                                        |
| Primary Contact*:<br>Organization*:                                                                                                    | Test User •                                                                                                    |                                        |

Choose the Organization from the drop-down in Step 2 of the Application Creation Wizard. Then click 'Save Form Information.' It is the same form, but WebGrants is opening up additional fields based upon response to prior questions.

| Application Creation Wi                                                                                                    | zard - Step: 2                                                                                                    |
|----------------------------------------------------------------------------------------------------|----------------------------------------------------------------------------------------------------|
|                                                                                                    | tion B Seve Form Information                                                                                                    |
| The Primary Contact is the individual in your<br>when your attention is needed on this applic.<br>The Authorized Official, if this is displayed, is<br>Select the organization, if you belong to mor | organization who will be designated as the primary person responsible for this application from your organization. This individual will receive automated email notifications ation.<br>the person from your organization who is authorized to submit the proposal and commit your organization to the work involved.<br>e than one, for which you will be submitting this application. |
| Application ID*:                                                                                                    | 4                                                                                                    |
| Program Area*:                                                                                                    | Test Program Area                                                                                                    |
| Funding Opportunity*:                                                                                                    | 2-Example Funding Opportunity                                                                                                    |
| Application Stage*:                                                                                                    | Final Application                                                                                                    |
| Application Status*:                                                                                                    | Editing                                                                                                    |
| Application Title*:                                                                                                    | Application Title                                                                                                    |
| Primary Contact*:                                                                                                    | Test User                                                                                                    |
| Organization*:                                                                                                    | Grantee Organization •                                                                                                    |

If users want to add any 'Additional Applicants' from their Organization, they can add them in Step 3 of the Application Creation Wizard. Then click 'Save Form Information.' Only approved WebGrants users associated with an Organization will show in this box. Additional applicants can be added later by clicking on the General Information component in the application forms.

| Application - General Informa                                                                                                    | tion Save Form Information                                                                                                    |
|----------------------------------------------------------------------------------------------------|----------------------------------------------------------------------------------------------------|
| The Primary Contact is the individual in your<br>when your attention is needed on this applic<br>The Authorized Official, if this is displayed, is<br>Select the organization, if you belong to more | organization who will be designated as the primary person responsible for this application from your organization. This individual will receive automated email notifications<br>ation.<br>s the person from your organization who is authorized to submit the proposal and commit your organization to the work involved.<br>e than one, for which you will be submitting this application. |
| Application ID*:                                                                                                    | 4                                                                                                    |
| Program Area*:                                                                                                    | Test Program Area                                                                                                    |
| Funding Opportunity*:                                                                                                    | 2-Example Funding Opportunity                                                                                                    |
| Application Stage*:                                                                                                    | Final Application                                                                                                    |
| Application Status*:                                                                                                    | Editing                                                                                                    |
| Application Title*:                                                                                                    | Application Title                                                                                                    |
| Primary Contact*:                                                                                                    | Test User                                                                                                    |
| Organization*:                                                                                                    | Grantee Organization                                                                                                    |
| Select any additional contacts within your organization                                                                                                    | ation that will also manage this grant.                                                                                                    |
| Additional Applicants:                                                                                                    | Additional App                                                                                                    |
|                                                                                                    |                                                                                                    |
|                                                                                                    |                                                                                                    |

**Note:** The system has created an application # as soon as users click 'Save'. If a user logs out of the system at this point or any future point: <u>DO NOT CLICK ON START A NEW APPLICATION.</u>

Click on 'Applications' from the Side Menu or;

Click on Funding Opportunities and they will see existing application in the top section.

Once the General Information has been completed, users are returned to the Application Details and Components List:

| - 4 - Application Title                                                                                                    |                               |
|----------------------------------------------------------------------------------------------------|-------------------------------|
| Status:                                                                                                    | Editing                       |
| Stage:                                                                                                    | Final Application             |
| Application Deadline:                                                                                                    |                               |
| Program Area:                                                                                                    | Test Program Area             |
| Funding Opportunity:                                                                                                    | 2-Example Funding Opportunity |
| Organization:                                                                                                    | Grantee Organization          |
| Budget Total:                                                                                                    |                               |
| Application Preview       Attachment       Alert Histor         Papplication Details       Application cannot be Submitted Currently       Application components are not complete | огу Мар                       |
| Component                                                                                                    | Complete?                     |
| General Information                                                                                                    | ✓                             |
| Named Attachment                                                                                                    |                               |

Begin completing the application components (forms) designated for the Funding Opportunity.

Each of the lines shown are a component (form) that must be completed by the applicant before they can submit into the WebGrants System.

**Note:** All components can be edited and saved as often as necessary. The system will require that ALL fields marked as required (**\*red**) MUST have entries and EVERY form must be 'Marked as Complete' to submit. Applicants will receive a pop-up message notifying them of this if they try to save without completing these steps. **\*\***The pop-up notification will tell you what is missing.**\*\*** 

| Application Preview                              | Attachment                     | Alert History         | Мар |           |  |
|--------------------------------------------------|--------------------------------|-----------------------|-----|-----------|--|
| Application                                      | Details                        |                       |     |           |  |
| Application cannot to<br>• Application component | oe Submitted<br>onents are not | Currently<br>complete |     | Complete? |  |
| General Information                              |                                |                       |     | ~         |  |
| Named Attachment                                 |                                |                       |     |           |  |

Continue to click on each component in the Application Details listing.

**Note:** Most forms are editable by clicking 'Edit Form' at the top right part of the section. However, multi-list sections are editable by clicking 'Add Row' on the section.

All information must be saved by clicking 'Save' on the forms. If users do not click 'Save' and back out of the form or section of the form, the information will be lost.

Once all required fields are completed and each of the components marked complete, the 'Submit Application' button will be available for application submission. Users will not get a 'Submit Application' button until all forms are 'Marked as Complete.'

| Application Preview Attachment Alert History Map          |           |                                                                        |
|-----------------------------------------------------------|-----------|------------------------------------------------------------------------|
| Application Details                                       |           | Q Preview Application 🗸 Submit Application ? Ask a Question 🗶 Withdraw |
| Application is in compliance and is ready for Submission! |           |                                                                        |
| Component                                                 | Complete? | Last Edited                                                            |
| General Information                                       | ~         | Sep 20, 2019 2:56 PM - Test User                                       |
| Named Attachment                                          | ~         | Sep 20, 2019 4:47 PM - Test User                                       |

# Grants

From the Side Menu:

Click on 'Grants'

Select the Grant to access in the 'Active Grants' listing.

To access a closed grant, click on the 'Closed Grants' tab.

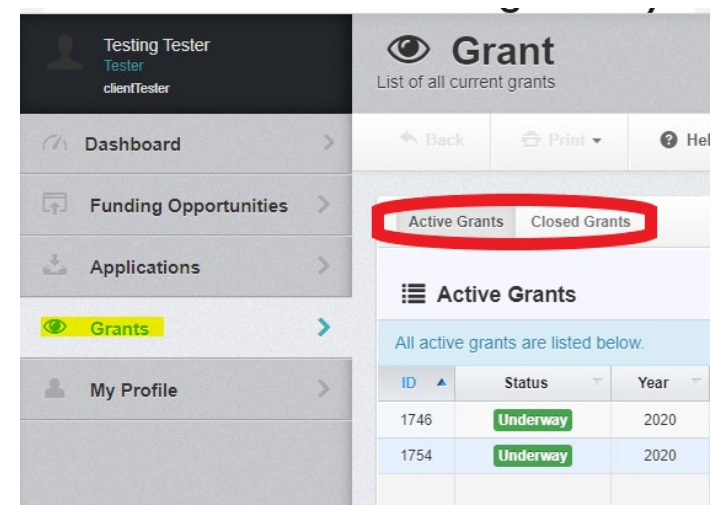

When users select the Grant, they are directed to the Grant Components.

| ≣ Grant Components              |
|---------------------------------|
|                                 |
| Component                       |
| General Information             |
| Claims                          |
| Status Reports                  |
| Contract Amendments             |
| Site Visits                     |
| Correspondence                  |
| Budget                          |
| Needs Assessment and Evaluation |
| Historical Application          |
| Contract and Award Letter       |
| Funding Opportunity             |
|                                 |

# **General Information**

This is a system page that automatically identifies the User and the association with their organization based upon information provided when a user registered for WebGrants This includes program area information and contract dates.

To give other users within your organization access to the Grant, click 'Edit Additional Contacts' in the upper right corner. Only users who are already set up and associated with your organization can be added.

| General Information |      | 2 Edit Additional Contacts |
|---------------------|------|----------------------------|
| Grant Id:           | 1746 |                            |

**Note:** Only users listed in the General Information Component have access to the Grant. Not all users associated with an Organization will have access to all Grants awarded to that Organization.

All other grant components are defined in their own section following this one.

## Claims

When users select the Grant, they are directed to the Grant Components.

Select 'Claims' from the list of Grant Components.

| i≣ Grant Components                                                                |
|------------------------------------------------------------------------------------|
| The grant forms appear below. You can define your own alerts in the Alerts section |
| Component                                                                          |
| General Information                                                                |
| Claims                                                                             |
| Status Reports                                                                     |
| Contract Amendments                                                                |
| Site Visits                                                                        |

All claims and their status associated with the Grant will be listed

| Grant List Genera | Claims Status Contra | Site V Corres Budget Nee | ds Histor Contra        |                |             |              |
|-------------------|----------------------|--------------------------|-------------------------|----------------|-------------|--------------|
| Claims            |                      |                          |                         |                |             | 🕂 Add Claim  |
| ID 🔺              | Туре                 | - Status -               | Reporting Period        | Submitted Date | Paid Date 🗸 | Claim Amount |
| 1746 - 001        | Reimbursement        | Withdrawn                | 07/01/2019 - 09/30/2019 |                |             | \$0.00       |
| 1746 - 002        | Reimbursement        | Paid                     | 07/01/2019 - 10/30/2019 |                | 11/06/2019  | \$979.50     |

#### Adding a new Claim

Click 'Add Claim' in the upper right

| Grant List Genera | Claims Status Contra Sit | te V Corres Budget Need | ds Histor Contra        |                |             |                |
|-------------------|--------------------------|-------------------------|-------------------------|----------------|-------------|----------------|
| O Claims          |                          |                         |                         |                |             | 🖶 Add Claim    |
| ID 🔺              | Туре                     | Status                  | Reporting Period T      | Submitted Date | Paid Date 💎 | Claim Amount - |
| 1746 - 001        | Reimbursement            | Withdrawn               | 07/01/2019 - 09/30/2019 |                |             | \$0.00         |
| 1746 - 002        | Reimbursement            | Paid                    | 07/01/2019 - 10/30/2019 |                | 11/06/2019  | \$979.50       |

Users are directed to the 'Claim General Information'. Complete the fields on the form, then click 'Save Form':

| General Information - Claim | - Edit              | ve Form |
|-----------------------------|---------------------|---------|
| Type*:                      | Reimbursement V     |         |
| Report Period:              |                     |         |
| Final Request?:             | Start Date End Date |         |
|                             |                     |         |

**Note:** The system has created a claim # as soon as users click 'Save'. If a user logs out of the system at this point or any future point, they will click on the existing claim until it has been submitted.

Once the General Information has been completed, you will be returned to the Claim Components. This is a complete listing of all components required for your claim.

**Note:** All forms can be edited and saved as often as necessary. The system will require that ALL fields marked as required (\*red) MUST have entries and EVERY form must be 'Marked as Complete' to submit. Users will receive a pop-up message notifying them of this if they try to submit without completing these steps. \*\*The pop-up notification will tell you what is missing\*\*

Click 'Reimbursement'

| Claim Preview Attachment Alert History Map Versions                   |           |                                        |                 |
|-----------------------------------------------------------------------|-----------|----------------------------------------|-----------------|
| I Claim                                                               |           |                                        | R Preview Claim |
| Claim cannot be Submitted Currently Claim components are not complete |           |                                        |                 |
| Component                                                             | Complete? | Last Edited                            |                 |
| General Information                                                   | ×         | Nov 25, 2019 12:19 PM - Testing Tester |                 |
| Reimbursement                                                         |           | ÷                                      |                 |
| Claim Supporting Documentation                                        |           | ·                                      |                 |
|                                                                       |           |                                        |                 |

#### Click 'Edit Reimbursement'

| Claim List Genera Reimbu Claim                                |                 |                      |                       |        |                            |                                     |               |                               |
|---------------------------------------------------------------|-----------------|----------------------|-----------------------|--------|----------------------------|-------------------------------------|---------------|-------------------------------|
| Reimbursement - Current Version                               |                 |                      |                       |        |                            |                                     |               |                               |
|                                                               |                 |                      |                       |        |                            |                                     |               |                               |
| ⊞                                                             |                 |                      |                       |        |                            |                                     |               | Edit Reimbursement            |
| Budget Category                                               | Contract Budget | Expenses This Period | Prior Expenses (Paid) | Total  | Available Balance (Unpaid) | Prior Expenses (Submitted Not Paid) | Total Claimed | Remaining Balance (Unclaimed) |
| 110 - Salaries of Regular Employees-Certified Personnel Total |                 |                      |                       |        |                            |                                     |               |                               |
| Total                                                         | \$5,133.36      | \$0.00               | \$0.00                | \$0.00 | \$5,133.36                 | \$0.00                              | \$0.00        | \$5,133.36                    |

#### Enter Expenses This Period by Budget Category and click 'Save Reimbursement.'

| 🖽 - Edit                                                         |                 |                      |                       |          |                            |                                     |               | Save Reimbursement            |
|------------------------------------------------------------------|-----------------|----------------------|-----------------------|----------|----------------------------|-------------------------------------|---------------|-------------------------------|
| Budget Category                                                  | Contract Budget | Expenses This Period | Prior Expenses (Paid) | Total    | Available Balance (Unpaid) | Prior Expenses (Submitted Not Paid) | Total Claimed | Remaining Balance (Unclaimed) |
| 110 - Salaries of Regular Employees-Certified Personnel Total    |                 |                      |                       |          |                            |                                     |               |                               |
| Total                                                            | \$5,133.36      | 0.00                 | \$0.00                | \$0.00   | \$5,133.36                 | \$0.00                              | \$0.00        | \$5,133.36                    |
| 120 - Salaries of Regular Employees-Noncertified Personnel Total |                 |                      |                       |          |                            |                                     |               |                               |
| Total                                                            | \$12,207.75     | 0.00                 | \$0.00                | \$0.00   | \$12,207.75                | \$0.00                              | \$0.00        | \$12,207.75                   |
| 200 - Personal Services-Employee Benefits Total                  |                 |                      |                       |          |                            |                                     |               |                               |
| Total                                                            | \$2,768.97      | 0.00                 | \$0.00                | \$0.00   | \$2,768.97                 | \$0.00                              | \$0.00        | \$2,768.97                    |
| 300 - Purchased Professional and Technical Services Total        |                 |                      |                       |          |                            |                                     |               |                               |
| Total                                                            | \$650.00        | 0.00                 | \$189.50              | \$189.50 | \$460.50                   | \$0.00                              | \$189.50      | \$460.50                      |
| 400 - Purchased Property Services Total                          |                 |                      |                       |          |                            |                                     |               |                               |

Continue to click on and complete each form in the Claim Component listing.

**Note:** Most forms are editable by clicking 'Edit' at the top part of the section. However, multi-list sections are editable by clicking 'Add' on the section.

All information must be saved by clicking 'Save' on the forms. If users do not click 'save' and they back out of the form or section of the form, the information will be lost.

After all required fields are filled out and the forms marked complete, Users can submit the claim.

| Claim Preview Attachment Alert History Map       | Versions  |                                 |
|--------------------------------------------------|-----------|---------------------------------|
| Olaim Details                                    |           | 🖌 Submit Claim                  |
| Claim is in compliance and is ready for Submissi | on!       |                                 |
| Component                                        | Complete? | Last Edited                     |
| General Information                              | ✓         | Nov 7, 2019 1:16 PM - Test User |
| Reimbursement                                    | ~         | Nov 7, 2019 1:24 PM - Test User |

#### Editing or Withdrawing an existing Claim

Only Claims in 'Editing' status can be edited or withdrawn by external users. After a claim has been submitted, it can only be withdrawn by NDDPI

| Grant List Genera Cl | aims Status Contra Site | V Corres Budget Needs | Histor Contra           |                |            |              |
|----------------------|-------------------------|-----------------------|-------------------------|----------------|------------|--------------|
| Olaims               |                         |                       |                         |                |            | 🕂 Add Claim  |
| ID 🔺                 | Туре —                  | Status                | Reporting Period        | Submitted Date | Paid Date  | Claim Amount |
| 1746 - 001           | Reimbursement           | Withdrawn             | 07/01/2019 - 09/30/2019 |                |            | \$0.00       |
| 1746 - 002           | Reimbursement           | Paid                  | 07/01/2019 - 10/30/2019 |                | 11/06/2019 | \$979.50     |
| 1746 - 003           | Reimbursement           | Editing               | 11/01/2019 - 11/01/2019 |                |            | \$0.00       |

Click on the Claim line to edit or withdraw

| Grant List Genera Cl | aims Status Contra Site | V Corres Budget Needs | Histor Contra           |                |            |              |
|----------------------|-------------------------|-----------------------|-------------------------|----------------|------------|--------------|
| Claims               |                         |                       |                         |                |            | 🕂 Add Claim  |
| ID 🔺                 | Туре                    | Status                | Reporting Period T      | Submitted Date | Paid Date  | Claim Amount |
| 1746 - 001           | Reimbursement           | Withdrawn             | 07/01/2019 - 09/30/2019 |                |            | \$0.00       |
| 1746 - 002           | Reimbursement           | Paid                  | 07/01/2019 - 10/30/2019 |                | 11/06/2019 | \$979.50     |
| 1746 - 003           | Reimbursement           | Editing               | 11/01/2019 - 11/01/2019 |                |            | \$0.00       |

## Choose either 'Withdraw' or 'Edit Claim' in the upper right

| Claim Details | × Withdraw |
|---------------|------------|

'Edit Claim' will open the Claim components allowing users to finish and submit the claim.

| Claim Preview Attachment Alert History Map Versions                   |           |                                        |                            |
|-----------------------------------------------------------------------|-----------|----------------------------------------|----------------------------|
| Claim Details                                                         |           |                                        | × Withdraw Q Preview Claim |
| Claim cannot be Submitted Currently Claim components are not complete |           |                                        |                            |
| Component                                                             | Complete? | Last Edited                            |                            |
| General Information                                                   | ~         | Nov 25, 2019 12:19 PM - Testing Tester |                            |
| Reimbursement                                                         |           | Nov 25, 2019 12:19 PM - Testing Tester |                            |
| Claim Supporting Documentation                                        |           | Nov 25, 2019 12:35 PM - Testing Tester |                            |

'Withdraw' will open the dialog box for additional notes. Enter the reasons and save to withdraw the claim.

| Enter the reasons and save | o withdraw this document. |   |
|----------------------------|---------------------------|---|
| × Withdraw                 |                           |   |
| Additional Notes:          | Additional Notes          |   |
|                            |                           | ß |

## **Status Reports**

When users select the Grant, they are directed to the Grant Components.

Select 'Status Reports' from the list of Grant Components.

| i≣ Grant Components                                                                |                                        |
|------------------------------------------------------------------------------------|----------------------------------------|
| The grant forms appear below. You can define your own alerts in the Alerts section |                                        |
| Component                                                                          | Last Edited                            |
| General Information                                                                | Nov 14, 2019 9:49 AM - Rebecca Pollert |
| Claims                                                                             | Oct 1, 2019 12:09 PM - Rebecca Pollert |
| Status Reports                                                                     | Sep 30, 2019 8:30 AM - Rebecca Pollert |
| Contract Amendments                                                                | Oct 1, 2019 12:15 PM - Rebecca Pollert |
| Site Visits                                                                        |                                        |

All Status Reports and their status associated with the Grant will be listed

| Grant List | Genera  | Claims | Status | Contra      | Site V | Corres | Budget  | Needs | Histor | Contra                  |          |                |                  |
|------------|---------|--------|--------|-------------|--------|--------|---------|-------|--------|-------------------------|----------|----------------|------------------|
| 🗈 Statu    | us Repo | rts    |        |             |        |        |         |       |        |                         |          |                | + Add Status Rep |
| ID         |         |        | 1      | Гуре        |        |        | Status  |       |        | Reporting Period        | Due Date | Submitted Date | Arrived          |
| 1746       | - 001   |        | Quar   | erly Report |        |        | Editing |       |        | 11/01/2019 - 11/01/2019 |          |                |                  |

#### Adding a new Status Report

Click 'Add Status Report' in the upper right

| ant List G | Genera | Claims S | tatus Contra     | Site V C | Corres Bu | udget N | eeds Histor | Contra                  |            |                |   |                   |
|------------|--------|----------|------------------|----------|-----------|---------|-------------|-------------------------|------------|----------------|---|-------------------|
| Status     | Repo   | rts      |                  |          |           |         |             |                         |            |                |   | Add Status Report |
| ID         |        |          | Туре             |          | Sta       | atus    |             | Reporting Period        | T Due Date | Submitted Date | - | Arrived           |
| 1746 - 0   | 01     |          | Quarterly Report |          | Ed        | litina  |             | 11/01/2019 - 11/01/2019 |            |                |   |                   |

Users are directed to the Status Report General Information'. Complete the fields on the form, then click 'Save Form':

| General Information - Status F | teport - Edit                                                                                   | Save Form |
|--------------------------------|-------------------------------------------------------------------------------------------------|-----------|
| Sub Type*:<br>Report Dates:    | Quarterly Report           11/01/2019         111/01/2019           Start Date         End Date |           |
|                                |                                                                                                 |           |

Once the General Information has been completed, users are returned to the Status Report Components. This is a complete listing of all components required for the status report.

| Status Report Preview Atta                             | chment Alert History                    | Map Versions |           |                                                       |
|--------------------------------------------------------|-----------------------------------------|--------------|-----------|-------------------------------------------------------|
| Status Report Det                                      | ails                                    |              |           |                                                       |
| Status Report cannot be Su<br>• Status Report componen | bmitted Currently<br>s are not complete |              |           |                                                       |
|                                                        |                                         |              |           |                                                       |
| omponent                                               |                                         |              | Complete? | Last Edited                                           |
| omponent<br>eneral Information                         |                                         |              | Complete? | Last Edited<br>Nov 25, 2019 12:49 PM - Testing Tester |

**Note:** All forms can be edited and saved as often as necessary. The system will require that ALL fields marked as required (\*red) MUST have entries and EVERY form must be 'Marked as Complete' to submit. Users will receive a pop-up message notifying them of this if they try to submit without completing these steps. \*\*The pop-up notification will tell you what is missing\*\*

After all required fields are filled out and the forms marked complete, Users can submit the status report.

| Status Report Preview Attachment Alert History Map Versions |           |                                        |                        |
|-------------------------------------------------------------|-----------|----------------------------------------|------------------------|
| Status Report Details                                       |           |                                        | ✓ Submit Status Report |
| Status Report is in compliance and is ready for Submission! |           |                                        |                        |
| Component                                                   | Complete? | Last Edited                            |                        |
| General Information                                         | ✓         | Nov 25, 2019 12:49 PM - Testing Tester |                        |
| Quarterly Project Narrative Report                          | ~         | Nov 25, 2019 1:21 PM - Testing Tester  |                        |

#### Editing or Withdrawing a Status Report

Only Status Reports in 'Editing' status can be edited or withdrawn

| Grant List | Genera         | Claims | Status | Contra      | Site V | Corres | Budget  | Needs | Histor | Contra                  |              |                |                     |
|------------|----------------|--------|--------|-------------|--------|--------|---------|-------|--------|-------------------------|--------------|----------------|---------------------|
| Stee       | neral Informat | ionS   |        |             |        |        |         |       |        |                         |              |                | + Add Status Report |
| IC         |                | *      | Ту     | ype         |        |        | Status  | T     |        | Reporting Period        | T Due Date T | Submitted Date | T Arrived T         |
| 1746       | - 001          |        | Quarte | erly Report |        |        | Editing |       |        | 11/01/2019 - 11/01/2019 |              |                |                     |

#### Click on the Status Report line to edit or withdraw

| Grant List                           | Genera | Claims | Status | Contra       | Site V | Corres | Budget  | Needs | Histor | Contra                  |  |          |  |                |         |
|--------------------------------------|--------|--------|--------|--------------|--------|--------|---------|-------|--------|-------------------------|--|----------|--|----------------|---------|
| Status Reports     Add Status Report |        |        |        |              |        |        |         |       |        |                         |  |          |  |                |         |
| ID                                   |        | *      |        | Туре         |        |        | Status  |       |        | Reporting Period        |  | Due Date |  | Submitted Date | Arrived |
| 1746 -                               | 001    |        | Quar   | terly Report |        |        | Editing |       |        | 11/01/2019 - 11/01/2019 |  |          |  |                |         |

#### Choose either 'Withdraw' or 'Edit Status Report' in the upper right

| Status Report Preview Attachment Alert History Map Versions |            |
|-------------------------------------------------------------|------------|
| Status Report Details                                       | X Withdraw |

'Edit Status Report' will open the Status Report components allowing users to finish and submit the status report.

| Status Report Preview Attachment Alert History Map Versions |           |                                                           |
|-------------------------------------------------------------|-----------|-----------------------------------------------------------|
| Status Report Details                                       |           | ✓ Submit Status Report X Withdraw Q Preview Status Report |
| Status Report is in compliance and is ready for Submission! |           |                                                           |
| Component                                                   | Complete? | Last Edited                                               |
| General Information                                         | ~         | Nov 25, 2019 12:49 PM - Testing Tester                    |
| Quarterly Project Narrative Report                          | ×         | Nov 25, 2019 1:21 PM - Testing Tester                     |
|                                                             |           |                                                           |

'Withdraw' will open the dialog box for additional notes. Enter the reasons and save to withdraw the Status Report.

| Wi  | ithdraw Document         |                            |      | ×      |
|-----|--------------------------|----------------------------|------|--------|
| Ent | ter the reasons and save | to withdraw this document. |      |        |
|     | × Withdraw               |                            |      |        |
| F   | Additional Notes:        | Additional Notes           |      |        |
|     |                          |                            | Save | Cancel |

# **Contract Amendments**

When users select the Grant, they are directed to the Grant Components.

Select 'Contract Amendments' from the list of Grant Components.

| i≣ Grant Components                                                                |                                        |
|------------------------------------------------------------------------------------|----------------------------------------|
| The grant forms appear below. You can define your own alerts in the Alerts section |                                        |
| Component                                                                          | Last Edited                            |
| General Information                                                                | Nov 14, 2019 9:49 AM - Rebecca Pollert |
| Claims                                                                             | Oct 1, 2019 12:09 PM - Rebecca Pollert |
| Status Reports                                                                     | Sep 30, 2019 8:30 AM - Rebecca Pollert |
| Contract Amendments                                                                | Oct 1, 2019 12:15 PM - Rebecca Pollert |
| Site Visits                                                                        | Nov 25, 2019 1:22 PM - Testing Tester  |

All Contract Amendments and their status associated with the Grant will be listed

| Grant List Genera Claims | Status Contra Site V Corres Budget | Needs Histor Contra |                |                      |
|--------------------------|------------------------------------|---------------------|----------------|----------------------|
| Amendments               |                                    |                     |                | + Add Amendment      |
| ID 🔺                     | Туре                               | Status              | Title -        | Submitted Date       |
| 1746 - 001               | Budget Revision                    | Correcting          | testing system | Nov 14, 2019 9:52 AM |
| 1746 - 002               | Budget Revision                    | Editing             | test1          |                      |
| 1746 - 003               | Budget Revision                    | Editing             | test           |                      |

#### Adding a new Amendment

Click 'Add Amendment' in the upper right

| Grant List | Genera     | Claims | Status ( | Contra Site V | Corres | Budget | Needs | Histor | Contra     |                |                      |                |         |
|------------|------------|--------|----------|---------------|--------|--------|-------|--------|------------|----------------|----------------------|----------------|---------|
| 🖄 Ame      | ndments    | S      |          |               |        |        |       |        |            |                |                      | + Add Am       | endment |
|            | ID         |        |          | Туре          |        |        |       |        | Status     | Title          |                      | Submitted Date | 7       |
|            | 1746 - 001 |        |          | Budget Re     | vision |        |       |        | Correcting | testing system | Nov 14, 2019 9:52 AM |                |         |
| 1          | 1746 - 002 |        |          | Budget Re     | vision |        |       |        | Editing    | test1          |                      |                |         |
| 1          | 1746 - 003 |        |          | Budget Re     | vision |        |       |        | Editing    | test           |                      |                |         |

Users are directed to the 'Amendment General Information'. Complete the fields on the form, then click 'Save Form':

| General Information - Amendme | ent - Edit        |
|-------------------------------|-------------------|
| Amendment Type*:              | Budget Revision • |
| Title*:                       |                   |
|                               |                   |

Once the General Information has been completed, users are returned to the Amendment Details Components. This is a complete listing of all components required for the amendment.

| Amendment Preview                       | Attachment Alert Hist                            | tory Map Version |           |                                       |  |
|-----------------------------------------|--------------------------------------------------|------------------|-----------|---------------------------------------|--|
| 🖄 Amendment                             | Details                                          |                  |           |                                       |  |
| Amendment cannot to<br>• Amendment comp | e Submitted Currently<br>onents are not complete |                  |           |                                       |  |
| Component                               |                                                  |                  | Complete? | Last Edited                           |  |
| General Information                     |                                                  |                  | ✓         | Nov 14, 2019 9:58 AM - Testing Tester |  |
| Budget Amendment                        |                                                  |                  |           | Nov 14, 2019 9:58 AM - Testing Tester |  |

**Note:** All forms can be edited and saved as often as necessary. The system will require that ALL fields marked as required (**\*red**) MUST have entries and EVERY form must be 'Marked as Complete' to submit. Users will receive a pop-up message notifying them of this if they try to submit without completing these steps. **\*\***The pop-up notification will tell you what is missing**\*\*** 

After all required fields and forms marked complete, Users can submit the amendment.

| Amendment Preview Attachment Alert History Map Versions |           |                                                   |
|---------------------------------------------------------|-----------|---------------------------------------------------|
| 🖄 Amendment Details                                     |           | ✓ Submit Amendment X Withdraw Q Preview Amendment |
| Amendment is in compliance and is ready for Submission! |           |                                                   |
| Component                                               | Complete? | Last Edited                                       |
| General Information                                     | ×         | Nov 14, 2019 9:58 AM - Testing Tester             |
| Budget Amendment                                        | ~         | Nov 25, 2019 3:53 PM - Testing Tester             |
|                                                         |           |                                                   |

## Editing or Withdrawing an Amendment

Only Amendments in 'Editing' status can be edited or withdrawn

| Grant List | Genera          | Claims | Status | Contra       | Site V | Corres | Budget  | Needs | Histor | Contra                  |              |                |                     |
|------------|-----------------|--------|--------|--------------|--------|--------|---------|-------|--------|-------------------------|--------------|----------------|---------------------|
| Stet       | ineral Informat | lion5  |        |              |        |        |         |       |        |                         |              |                | + Add Status Report |
| IC         | )               | *      | 1      | Туре         |        | 7      | Status  | T     |        | Reporting Period        | T Due Date T | Submitted Date | Arrived             |
| 1746       | 6 - 001         |        | Quar   | terly Report |        |        | Editing |       |        | 11/01/2019 - 11/01/2019 |              |                |                     |

#### Click on the Amendment line to edit or withdraw

| Grant List Genera        | Claims | Status | Contra | Site V                   | Corres         | Budget | Needs | Histor Contra |    |       |                |              |                 |
|--------------------------|--------|--------|--------|--------------------------|----------------|--------|-------|---------------|----|-------|----------------|--------------|-----------------|
| For Bas Amendments       | 5      |        |        |                          |                |        |       |               |    |       |                |              | + Add Amendment |
| ID                       |        |        |        | Туре                     |                |        |       | Status        |    | Title |                | Submitted    | Date            |
| 1746 - 001               |        |        | E      | Budget Rev               | ision          |        |       | Correcti      | ng |       | testing system | Nov 14, 2019 | 9:52 AM         |
| 1746 - 002               |        |        | E      | Budget Rev               | ision          |        |       | Editin        |    |       | test1          |              |                 |
| 1746 - 003               |        |        | E      | Budget Rev               | ision          |        |       | Editin        | 3  |       | test           |              |                 |
| 1746 - 002<br>1746 - 003 |        |        | E      | Budget Rev<br>Budget Rev | ision<br>ision |        |       | Editing       | 2  |       | test1<br>test  |              |                 |

## Choose either 'Withdraw' or 'Edit Amendment' in the upper right

| Amendment Preview Attachment | Alert History Map Versions |                             |
|------------------------------|----------------------------|-----------------------------|
| 🖄 Amendment Details          |                            | X Withdraw 🗹 Edit Amendment |

'Edit Amendment' will open the Amendment components allowing users to finish and submit the amendment.

| Amendment Preview Attachment Alert History Map Versions |           |                                                    |
|---------------------------------------------------------|-----------|----------------------------------------------------|
| E Amendment Details                                     |           | ✓ Submit Amendment X Withdraw Q, Preview Amendment |
| Amendment is in compliance and is ready for Submission! |           |                                                    |
| Component                                               | Complete? | Last Edited                                        |
| General Information                                     | ×         | Nov 14, 2019 9:58 AM - Testing Tester              |
| Budget Amendment                                        | ×         | Nov 25, 2019 3:53 PM - Testing Tester              |
|                                                         |           |                                                    |

'Withdraw' will open the dialog box for additional notes. Enter the reasons and save to withdraw the Amendment.

| X Withdraw        | e to withdraw this document. |  |
|-------------------|------------------------------|--|
| Additional Notes: | Additional Notes             |  |

# **Capital Expenditure Request Process**

Subrecipients must obtain written approval prior to spending federal funds on capital expenditures that exceed the State threshold. This amount will be set in OMB Fiscal Policy from the 25-27 biennium ongoing.

 Download and complete SFN 61974 Capital Expenses (non-construction) or SFN 62336 Capital Construction before using federal funds to buy, maintain, or improve fixed assets, such as buildings, vehicles, equipment, or land. The forms can be found in the Document Repository under the Dashboard menu (left system navigation module).

|                                                                                   | DEPA<br>STR | RTMENT OF                      |                                                        |                   |                       |                        |                      | Nor      | th Dakota<br>technica<br>education |              |
|-----------------------------------------------------------------------------------|-------------|--------------------------------|--------------------------------------------------------|-------------------|-----------------------|------------------------|----------------------|----------|------------------------------------|--------------|
| NDDPI External Assistance<br>External User<br>Grantee, Contract Signature - Level | e<br>2,     | Repository of                  | ocuments                                               | t Repo            | OSito                 | ment Calendar          | Action Items         | Alerts   | s My S                             | Site Visits  |
| Ch Dashboard                                                                      | >           | Sack                           | O Print •                                              | Online            | Help                  | E+ Log Out             |                      |          |                                    |              |
| <ul> <li>Work Assignment</li> <li>Calendar</li> <li>Alerts</li> </ul>             |             | Doc<br>The posted<br>documents | ument Reposito<br>d documents from the<br>s as needed. | ory<br>Document I | Repository            | r are listed below. Pl | ease feel free       | to downl | oad thes                           | e            |
| ► My Site Visits                                                                  |             |                                |                                                        |                   |                       |                        | Search:              |          |                                    |              |
| Document Repository                                                               |             | File Security                  | File Name                                              | *                 | Description           | on –                   | Program<br>Area      | Туре     | File<br>Size                       | View File    |
| Funding Opportunities                                                             | >           | External                       | SFN 61974 Capital Exp<br>construction).pdf             | penses (non       | SFN 6197<br>(non cons | 4 Capital Expenses     | All Program<br>Areas | Word     | 724 KB                             | View<br>File |
| 4 Applications                                                                    | >           | External                       | SFN 62336 Capital Co                                   | nstruction.pdf    | SFN 6233              | 6 Capital Construction | All Program<br>Areas | PDF      | 774 KB                             | View<br>File |
| Grants                                                                            | >           | Showing 1 to 2                 | 2 of 2 entries                                         |                   |                       |                        |                      |          |                                    |              |
| 🗠 Reports                                                                         | >           |                                |                                                        |                   |                       |                        |                      |          |                                    |              |
| A My Profile                                                                      | >           |                                |                                                        |                   |                       |                        |                      |          |                                    |              |

Additional information is found under Category 700 – Property and Equipment, on Budget, Claim, and Amendment forms in WebGrants.

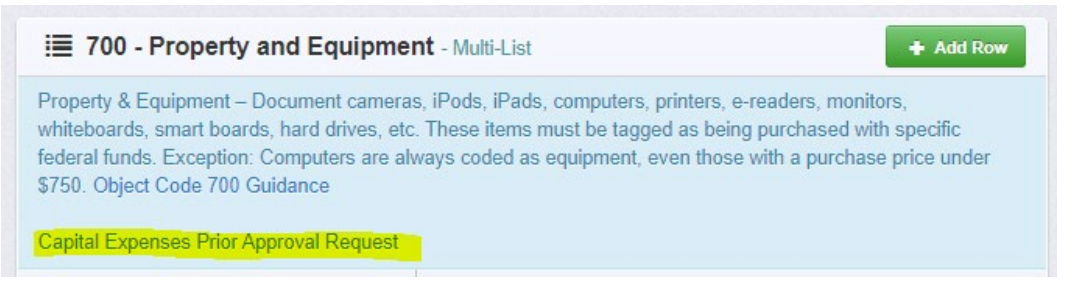

 Once completed, upload the form to the correct Grant that will be used to pay for the item(s). Select 'Contract Amendments (Budget Changes & Capital Expenditure Forms)' from the list of Grant Component.

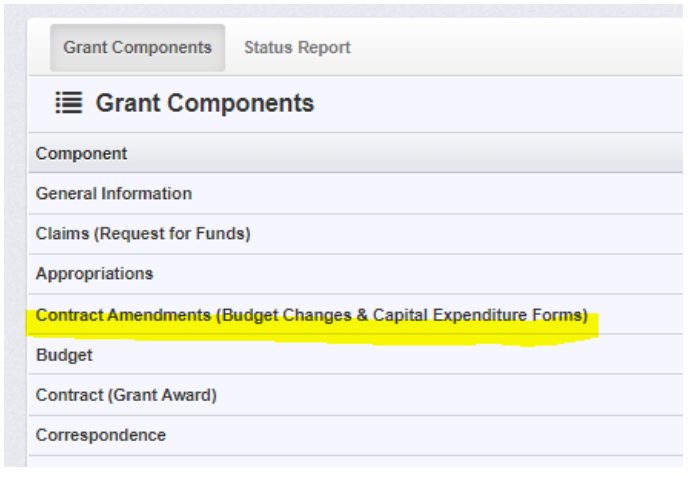

3. All Contract Amendments and their status associated with this Grant will be listed Click 'Add Amendment' in the upper right

| Grant List G  | enera Claims | Approp C | ontra Budget | Contra | Corres      | Closeo      | Encumb      |
|---------------|--------------|----------|--------------|--------|-------------|-------------|-------------|
| Status Site \ | /            |          |              |        |             |             |             |
| Amend         | ments        |          |              |        | 9 Notes (0) | + Ad        | d Amendment |
| ID 🔺          | Туре         | Status   | Title        | Ψ      | s           | ubmittee or |             |

4. Users are directed to the 'Amendment General Information'.

Choose 'Capital Expenditures' from the Amendment Type dropdown menu, Title the request, then click 'Save Form'

| General Information - Amendment | (et                                                                                                    |  |
|---------------------------------|----------------------------------------------------------------------------------------------------|--|
| Batter<br>Annahmen Type<br>Harr | Edding  Copied Expendition w Toolpal Nerhain Traging to Nerhain Traging to Nerhain Traging to Nerhain Traging to Nerhain Traging to Nerhain Tradition Tradition Tradit |  |

5. Once the General Information has been completed, user is returned to the Amendment Details Components. This is a complete list of all components required for the amendment.

| Amendment Details                        | tê Copy 🔗 I           | Notes (0) | Feedback | Q Preview Amendment |
|------------------------------------------|-----------------------|-----------|----------|---------------------|
| Amendment cannot be Submitted C          | urrently              |           |          |                     |
| Amendment components are not o Component | complete<br>Complete? | Last Edit | ed       |                     |

**Note:** All components can be edited and saved as often as necessary. The system will require that ALL fields marked as required (\*red) MUST have entries and EVERY form must be 'Marked as Complete' to submit. Users will receive a pop-up message to notify them of missing components if trying to submit without completing these steps.

Once all required fields are filled in and all components marked complete, the 'Submit Amendment' button will be available for amendment submission.

| Amendment Preview Alert History Map Versions            |           |                                                                      |
|---------------------------------------------------------|-----------|----------------------------------------------------------------------|
| Amendment Details                                       |           | 🖌 Submit Amendment 🕴 Copy 🥵 Notes (0) 📮 Feedback 🔍 Preview Amendment |
| Amendment is in compliance and is ready for Submission! |           |                                                                      |
| Component                                               | Complete? | Last Edited                                                          |
| General Information                                     | ×         | Jun 3, 2022 8 32 AM - Rebecca Pollert                                |
| Capital Expenditure Request                             | ~         | Jun 3, 2022 9:09 AM - Rebecca Pollert                                |
|                                                         |           |                                                                      |

# **Site Visits**

When users select the Grant, they are directed to the Grant Components.

Select 'Site Visits' from the list of Grant Components.

| ≣ Grant Components                                                                 |                                        |
|------------------------------------------------------------------------------------|----------------------------------------|
| The grant forms appear below. You can define your own alerts in the Alerts section |                                        |
| Component                                                                          | Last Edited                            |
| General Information                                                                | Nov 14, 2019 9:49 AM - Rebecca Pollert |
| Claims                                                                             | Oct 1, 2019 12:09 PM - Rebecca Pollert |
| Status Reports                                                                     | Sep 30, 2019 8:30 AM - Rebecca Pollert |
| Contract Amendments                                                                | Oct 1, 2019 12:15 PM - Rebecca Pollert |
| Site Visits                                                                        | Nov 25, 2019 1:22 PM - Testing Tester  |
| Correspondence                                                                     | Oct 1. 2019 12:16 PM - Rebecca Pollert |

All Site Visits and their status associated with the Grant will be listed. Only NDDPI Program Administrators can add Site Visits to the Grant Components.

# Correspondence

When users select the Grant, they are directed to the Grant Components.

Select 'Correspondence' from the list of Grant Components.

| i≣ Grant Components                                                                |                                        |
|------------------------------------------------------------------------------------|----------------------------------------|
| The grant forms appear below. You can define your own alerts in the Alerts section |                                        |
| Component                                                                          | Last Edited                            |
| General Information                                                                | Nov 14, 2019 9:49 AM - Rebecca Pollert |
| Claims                                                                             | Oct 1, 2019 12:09 PM - Rebecca Pollert |
| Status Reports                                                                     | Sep 30, 2019 8:30 AM - Rebecca Pollert |
| Contract Amendments                                                                | Oct 1, 2019 12:15 PM - Rebecca Pollert |
| Site Visits                                                                        | Nov 25, 2019 1:22 PM - Testing Tester  |
| Correspondence                                                                     | Oct 1, 2019 12:16 PM - Rebecca Pollert |
| Budget                                                                             | Oct 1, 2019 12:14 PM - Rebecca Pollert |
|                                                                                    |                                        |

All Inter-System Grantee Correspondence associated with this Grant Award will be listed.

#### Adding Grantee Correspondence

Click 'Add Grantee Correspondence' in the upper right

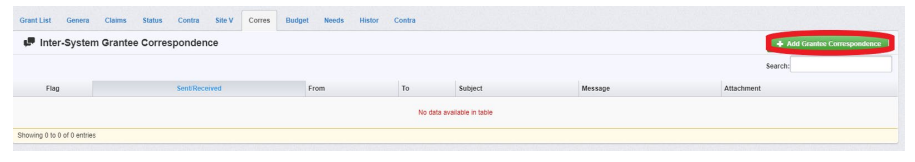

# Users are directed to the 'Inter-System Grantee Correspondence.' Complete the fields on the form, then click 'Send Correspondence':

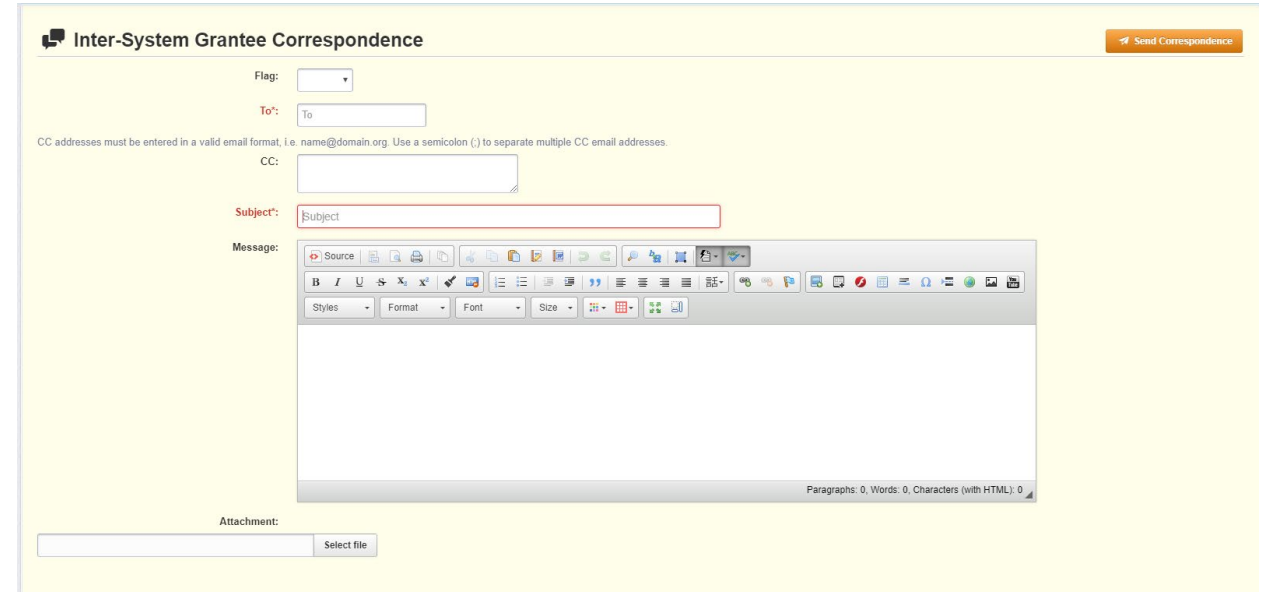

# **Budgets**

When users select the Grant, they are directed to the Grant Components.

Select 'Budgets' from the list of Grant Components.

| i≣ Grant Components                                                                |                                        |
|------------------------------------------------------------------------------------|----------------------------------------|
| The grant forms appear below. You can define your own alerts in the Alerts section |                                        |
| Component                                                                          | Last Edited                            |
| General Information                                                                | Nov 14, 2019 9:49 AM - Rebecca Pollert |
| Claims                                                                             | Oct 1, 2019 12:09 PM - Rebecca Pollert |
| Status Reports                                                                     | Sep 30, 2019 8:30 AM - Rebecca Pollert |
| Contract Amendments                                                                | Oct 1, 2019 12:15 PM - Rebecca Pollert |
| Site Visits                                                                        | Nov 25, 2019 1:22 PM - Testing Tester  |
| Correspondence                                                                     | Oct 1, 2019 12:16 PM - Rebecca Pollert |
| Budget                                                                             | Oct 1, 2019 12:14 PM - Rebecca Pollert |

The Budget component may be copied over from the Application Phase. It lists Categories with line-item descriptions and subtotals. A summary by Category of the current approved budget is at the top of the budget page

| 110 - Salaries of Regular Employees-Certified<br>Personnel:  | \$5,133.36  |
|--------------------------------------------------------------|-------------|
| 0 - Salaries of Regular Employees-Noncertified<br>Personnel: | \$12,207.75 |
| 200 - Personal Services-Employee Benefits:                   | \$2,768.97  |
| 300 - Purchased Professional and Technical<br>Services:      | \$650.00    |
| 400 - Purchased Property Services:                           | \$0.00      |
| 500 - Other Purchased Services:                              | \$9,540.00  |
| 600 - Supplies and Materials:                                | \$0.00      |
| 700 - Property and Equipment:                                | \$0.00      |
| 800 - Other Objects:                                         | \$795.00    |
| 900 - Other Use of Funds:                                    | \$0.00      |
| Unobligated:                                                 | \$0.00      |
| Total Requested:                                             | \$31,095.08 |

Budgets can only be changed by submitting a Contract Amendment.

# **Grant Specific Components**

When users select the Grant, they are directed to the Grant Components.

Grants may have their own components. These components contain requirements specific to the Grant and are generally listed below the Budget component on the Grant Components list.

| Last Edited                            |
|----------------------------------------|
| Nov 14, 2019 9:49 AM - Rebecca Pollert |
| Oct 1, 2019 12:09 PM - Rebecca Pollert |
| Sep 30, 2019 8:30 AM - Rebecca Pollert |
| Oct 1, 2019 12:15 PM - Rebecca Pollert |
| Nov 25, 2019 1:22 PM - Testing Tester  |
| Oct 1, 2019 12:16 PM - Rebecca Pollert |
| Oct 1, 2019 12:14 PM - Rebecca Pollert |
| -                                      |
|                                        |

# Contract (Grant Award) **<u>\*video link</u>**

When users select the Grant, they are directed to the Grant Components.

Select 'Contract (Grant Award)' from the list of Grant Components.

| i≣ Grant Components                                              |
|------------------------------------------------------------------|
| The grant forms appear below.                                    |
| Component                                                        |
| General Information                                              |
| Claims (Requests for Funds)                                      |
| Set-Aside Reports (if Applicable)                                |
| Contract Amendments (Budget Changes & Capital Expenditure Forms) |
| Correspondence                                                   |
| Budget                                                           |
| Contract (Grant Award)                                           |

#### Electronic Signature Contract (Grant Award)

Click on the Contract in 'Approved' status

| Grant List | Genera Claims Se                        | t-As Contra     | Corres Budg | et Co | ntra            |               |
|------------|-----------------------------------------|-----------------|-------------|-------|-----------------|---------------|
| 🗄 Con      | tracts                                  |                 |             |       |                 |               |
| ID         | Template                                | Туре            | Status      | Title | Contract Period | Executed Date |
|            | Transfer or Comingle Title I<br>SY22-23 | Master Template | Approved    |       | -               |               |

# Users are directed to the 'Contract Details.' Select the blue 'Signatures' button:

| Contract              | Details                   |                  | g' Signatures |
|-----------------------|---------------------------|------------------|---------------|
| Contract Det          | omingle Title I 2<br>ails | 2022-2023 - 2023 |               |
| Funding               |                           | Contract Title:  |               |
| Opportunity:          |                           | Contract -       |               |
| 22501-Comingle T      | itle I SY 2022-2023       | Period:          |               |
| Program Area:         | Title I                   | Executed Date:   |               |
| Status:               | Approved                  |                  |               |
| Contract<br>Number:   | 001                       |                  |               |
| Contract<br>Template: |                           |                  |               |
|                       |                           |                  |               |

Complete the required fields and click 'Save Signature.'

|       | Contract: 001 |                      |                                |                                         |            |          |                       |
|-------|---------------|----------------------|--------------------------------|-----------------------------------------|------------|----------|-----------------------|
|       |               | Contract Status:     | Approved                       |                                         |            |          |                       |
|       |               | Grant Title:         | 26359 - Comingle Title I 2022- | 2023                                    |            |          |                       |
|       |               | Program Area:        | Title I                        |                                         |            |          |                       |
|       |               | Funding Opportunity: | 22501-Comingle Title I SY 202  | 22-2023                                 |            |          |                       |
|       |               | Reporting Period:    | -                              |                                         |            |          |                       |
|       |               | Submitted By:        | - Oct 11, 2022 11:44 AM        |                                         |            |          |                       |
|       |               |                      |                                |                                         |            |          |                       |
| Ľ:    | Signatures    |                      |                                |                                         |            |          | Save Signature        |
| Level | Signed By     | Signed Date          | Status                         | Typed Name                              | Typed Date | Comments | Notify No. Delate Bri |
| 1     |               |                      | Signed                         | 10-1-1-1-1-1-1-1-1-1-1-1-1-1-1-1-1-1-1- | 10/11/2022 |          |                       |
| 2     |               |                      | ~                              | Typed Name                              | Sign Date  | Comments |                       |
|       |               |                      |                                |                                         |            |          |                       |
|       |               |                      |                                |                                         |            |          |                       |

The Contract Status will change to 'Executed.'

# **Funding Opportunity**

After users select the Grant, they are directed to the Grant Components.

Select 'Funding Opportunity' from the list of Grant Components.

| i≣ Grant Components                                                                |                                        |
|------------------------------------------------------------------------------------|----------------------------------------|
| The grant forms appear below. You can define your own alerts in the Alerts section |                                        |
| Component                                                                          | Last Edited                            |
| General Information                                                                | Nov 14, 2019 9:49 AM - Rebecca Pollert |
| Claims                                                                             | Oct 1, 2019 12:09 PM - Rebecca Pollert |
| Status Reports                                                                     | Sep 30, 2019 8:30 AM - Rebecca Pollert |
| Contract Amendments                                                                | Oct 1, 2019 12:15 PM - Rebecca Pollert |
| Site Visits                                                                        | Nov 25, 2019 1:22 PM - Testing Tester  |
| Correspondence                                                                     | Oct 1, 2019 12:16 PM - Rebecca Pollert |
| Budget                                                                             | Oct 1, 2019 12:14 PM - Rebecca Pollert |
| Needs Assessment and Evaluation                                                    | -                                      |
| Historical Application                                                             | Oct 7, 2019 11:14 AM - Rebecca Pollert |
| Contract and Award Letter                                                          | Nov 25, 2019 12:00 PM - Testing Tester |
| Funding Opportunity                                                                |                                        |
|                                                                                    |                                        |

All of the details provided prior to Grant Application or Award are found here. This includes a Description, pertinent Grant Requirements, Attachments, and Website Links

# Reports

From the Side Menu:

Click on 'Reports' Formatted

Select Report type from list

| NDDPI External Assistar<br>External User<br>Contract Signature - Level 2, Site | ice | List of all currer | ports         |             |                   | Formatted Data Only |
|--------------------------------------------------------------------------------|-----|--------------------|---------------|-------------|-------------------|---------------------|
| Dashboard                                                                      | >   | Sack               | 🖨 Print 🗸     | Online Help | 🕒 Log Out         |                     |
| Funding Opportunities                                                          | >   | i≣ Form            | atted Reports |             |                   |                     |
| Applications                                                                   | >   |                    |               |             |                   | Search:             |
| Grants                                                                         | >   | Report             |               |             | Base Document     | Program Areas       |
|                                                                                |     | Grants - Basic I   | nformation    |             | Grant             | All                 |
| ≥ Reports                                                                      | >   | Grants - Claims    |               |             | Claim             | All                 |
|                                                                                |     | Grants - Claims    | - Drawdowns   |             | Claim             | All                 |
| Formatted                                                                      |     | Grants - Contra    | cts           |             | Contract          | All                 |
|                                                                                |     | Grants - Status    | Reports       |             | Status Report All |                     |
| My Profile                                                                     | >   | Inventory - Basi   | c Information |             | Inventory         | All                 |
|                                                                                | -   | Showing 1 to 6 c   | of 6 entries  |             |                   |                     |

Users can Print to CSV/Excel, HTML, or PDF on all report formats

<u>Grants – Basic Information</u> with no filters added will give users a list of all grants they are listed on in all statuses. Users can filter by searching fields to narrow down lists.

<u>Grants – Claims</u> will allow users to run reports on claims by search fields available

<u>Grants – Claims Drawdowns</u> will show users a specific list of each claim by search field available

<u>Grants – Contracts</u> with no filters added will give users a list of all contracts in all statuses (Executed contracts have 2 levels of signature)

<u>Grants – Status Reports</u> will show users a list of all status reports in all statuses

<u>\*Inventory – Basic Information</u>\* Inventory subcomponent is not being used in WebGrants

# **My Profile**

From the Side Menu:

Click on 'My Profile'

Select 'Edit My Profile' to update your WebGrants contact information

| Testing Tester<br>Tester<br>clientTester | My Profile Update your own personal contact information                                                              | My Profile        |
|------------------------------------------|----------------------------------------------------------------------------------------------------|-------------------|
| O Dashboard                              | ★ Back                                                                                                    |                   |
| Funding Opportunities                    |                                                                                                    |                   |
| 🛓 Applications >                         | Tester, Testing C Read Passavoid                                                                                     | C Edit My Profile |
| ③ Grants >                               | Name*: Dr. Testing Midde Name Tester<br>Salvation First Name Last Name                                               |                   |
| Av Profile                               | Tide:<br>Email* test@test.com                                                                                        |                   |
|                                          | Address*: 1234 Lane                                                                                                  |                   |
| Applications     Grants     My Profile   | Neme": D: Teeling Midde Name Tester<br>Subdation First Name<br>Title:<br>Email: subfights.com<br>Address": 1234 Lane | 2 Edit My Protoc  |

Users see Associated Organizations listed below My Profile. Users can be associated with multiple Associations. Example: Dr. Testing Tester is associated with the three organizations listed.

| Associated Organizations        |                   |               |            |  |  |  |  |  |  |  |
|---------------------------------|-------------------|---------------|------------|--|--|--|--|--|--|--|
| Name                            | Туре              | Title at Org  | Website    |  |  |  |  |  |  |  |
| BaseLine Organization           | County Government |               | www.bas    |  |  |  |  |  |  |  |
| Bismarck Public Schools - DPI   | Public LEA        | Tester        | http://www |  |  |  |  |  |  |  |
| West Fargo Public Schools - DPI | Public LEA        | DPI Test User | http://www |  |  |  |  |  |  |  |

Users cannot update their own associated organizations. Only NDDPI can edit users associated with organizations.

# **Organization Details-Users Assigned to My Organization(s)**

From the Side Menu:

Click on 'My Profile'

Scroll down below Personal details, select 'Organization' to see Organization Details and Associated People

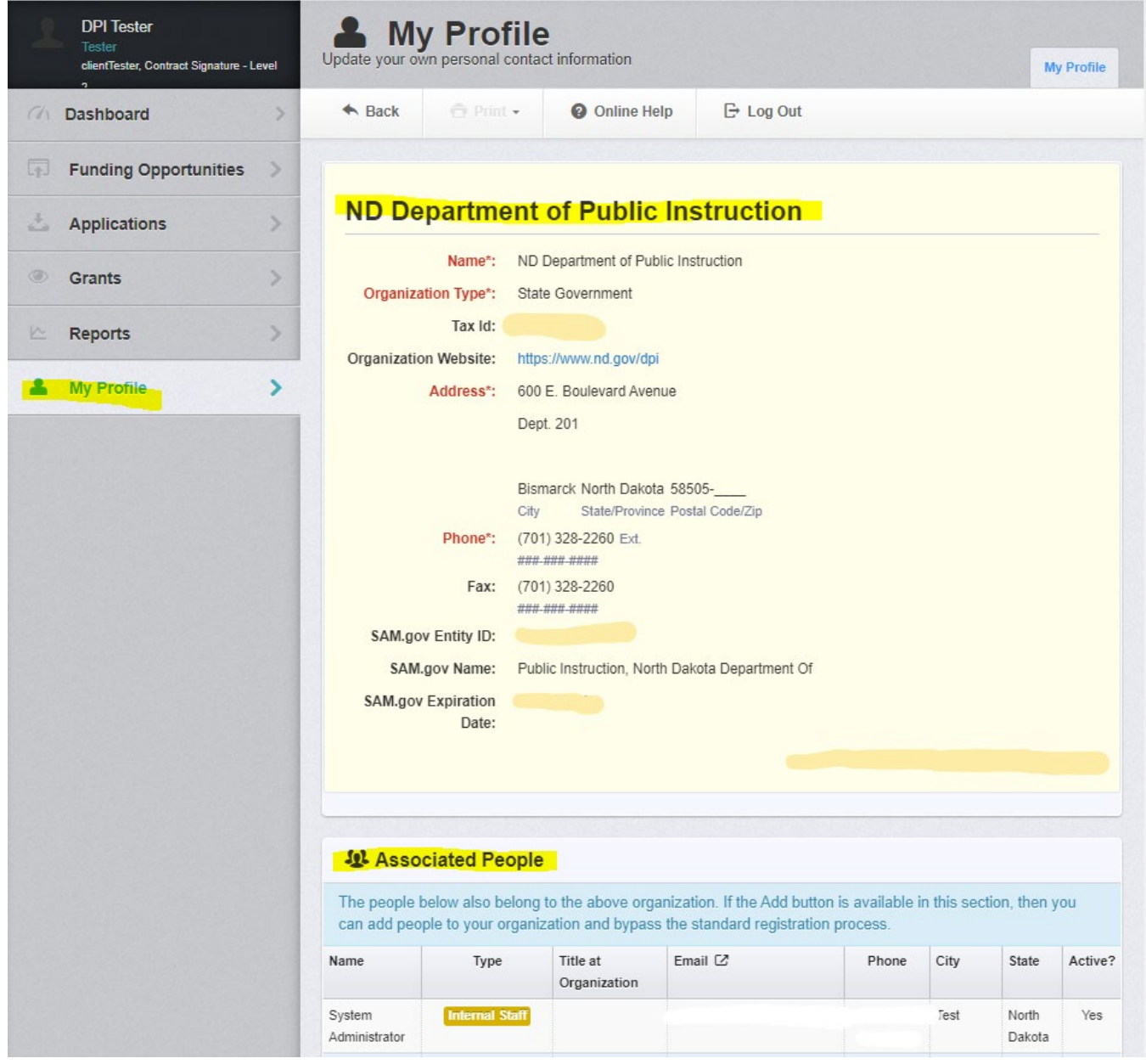

Users cannot update their own associated organizations. Only NDDPI can edit users associated with organizations.

# **Troubleshooting common problems**

## I lost my left Navigation Bar!

WebGrants allows users to show/hide sidebar. Click the four arrows expanding out next to the Home button on the bottom left of the screen.

|                                               | PARTMENT OF        |                    | <sup>*</sup> ND<br>CTE |                          |                   |                   |                       |                    |                                           |                 |                        |
|-----------------------------------------------|--------------------|--------------------|------------------------|--------------------------|-------------------|-------------------|-----------------------|--------------------|-------------------------------------------|-----------------|------------------------|
| NDDPI External<br>Assistance<br>External User | All currently      | No<br>y as w       | rk A<br>/ork Assig     | <b>ssigr</b><br>nment Ca | nmer<br>alendar   | nt<br>Alerts M    | ly Revie              | ws My              | Site Visits                               | Document        | Repository             |
| (7) Dashboard >                               |                    |                    |                        |                          |                   |                   |                       |                    |                                           |                 | ≡                      |
| <ul> <li>Work Assignment</li> </ul>           | 8 Ar               | proa               | ching C                | Deadlines                | - Next 30         | Days              |                       | ≚ Vi               | ew Overdue Ap                             | proaching       | Deadlines              |
| <ul> <li>Calendar</li> <li>Alerts</li> </ul>  | This sec           | tion dis           | plays the              | documents                | with due d        | ates arrivin      | g in the              | next 30 da         | ays or overdu                             | e.              |                        |
| My Reviews                                    | Due Date           | Do                 | ocument                | Sub-Typ                  | e 🕆 ID 🕆          | Status            | Title                 | T Progra           | am Area 👘 I                               | Funding Op      | portunity              |
| ► My Site Visits                              |                    |                    |                        |                          | No                | data availab      | le in table           |                    |                                           |                 |                        |
| <ul> <li>Document Repository</li> </ul>       | n Go               | ontrac             | t Signa                | ature - Inbr             | )X                |                   |                       |                    |                                           |                 |                        |
| Funding >                                     | Document<br>Type ▲ | Sub-<br>Type       | ID -                   | Status -                 | Approval<br>Level | Last<br>Submitted | Grant<br>Tile         | Program<br>Officer | Organization                              | Program<br>Area | Funding<br>Opportunity |
| 📥 Applications >                              | Contract -         | Title              | 25635B-                | Approved                 | 2                 | Date 😁            | Title III             |                    | BaseLine                                  | Title III       | 22504-Title            |
| ③ Grants >                                    | Signature          | III<br>SY22-<br>23 | 001                    |                          |                   |                   | 2022-<br>2023<br>DEMO |                    | Organization<br>-ALL                      |                 | III SY 2022-<br>2023   |
| 🗠 Reports >                                   |                    |                    |                        |                          |                   |                   | Grant                 |                    |                                           |                 |                        |
| 🚢 My Profile >                                | € Re               | ecent              | Negoti                 | ations - D               | ue Within :       | 30 Days           |                       |                    |                                           |                 |                        |
|                                               | This sec           | tion dis           | plays the              | documents                | that you n        | egotiated in      | the last              | 30 days.           |                                           |                 |                        |
|                                               | Due I<br>Date A    | Docume             | nt Type                | Sub Type/Rou             | ID                | Status - Ti       | tle Or                | ganization         | <ul> <li>Program</li> <li>Area</li> </ul> | Fund<br>Oppo    | ing<br>ortunity –      |
|                                               |                    |                    |                        |                          | No                | data availab      | le in table           |                    |                                           |                 |                        |
|                                               | P Re               | cent               | Corres                 | pondenc                  | e - Within        | the Last 30       | Days                  |                    |                                           |                 |                        |
|                                               | Ser                | nt Date            |                        | Flag                     | From              | То                | :                     | Subject            | N                                         | Message         |                        |
|                                               | <u>ка</u><br>КУ    | A                  | D                      | 1                        | in in the         | dala aya da       | e in h-ch-            |                    |                                           | G               | • ?                    |

# Why don't I have a submit button?

WebGrants will not allow users to submit items that are not complete. Make sure the Green 'Save' <u>AND</u> Orange 'Mark As Complete' buttons are clicked on each form. Once completed users will have a green check mark next to each subcomponent (form), and access to an Orange 'Submit' button

Pay attention to pop up boxes and directions. The system will tell which fields are missing or incorrect.

# How do I know if I've been paid?

Users can search claims by status.

Click Grants on the left navigation menu, then Search Claims tab

|    |                                                                                 | TA DE<br>NST | PARTMEN<br>RUCT | IT OF               |                   |                         |              |              |         |            |              |
|----|---------------------------------------------------------------------------------|--------------|-----------------|---------------------|-------------------|-------------------------|--------------|--------------|---------|------------|--------------|
| 1  | NDDPI External Assistant<br>External User<br>Contract Signature - Level 2, Site | xe           | Cist of all     | Gran<br>current gra | <b>nt</b><br>ants |                         |              |              |         |            |              |
| Ch | Dashboard                                                                       | >            |                 |                     | 🔁 Print 🗸         | 0                       | nline Help   | E→ Log Out   |         |            |              |
| F  | Funding Opportunities                                                           | >            | Curre           | ent Grants          | Closed G          | rants <mark>Sear</mark> | ch Claims    |              |         |            |              |
| 4  | Applications                                                                    | >            | i <b>=</b> 0    | Current (           | Grants            |                         |              |              |         |            |              |
| ۲  | Grants                                                                          | >            | All acti        | ve grants a         | are listed b      | elow.                   |              |              |         |            |              |
|    | Reports                                                                         | >            |                 |                     |                   |                         |              |              | Search: |            |              |
| *  | My Profile                                                                      | >            | ID 🔺            | Status              | Year Tit          | le 🔻                    | Organization | Program Area | Funding | Duration - | Grant Amount |

# Choose options from search fields.

|          |                                                                                  | NST | PARTMENT OF                                                                      |
|----------|----------------------------------------------------------------------------------|-----|----------------------------------------------------------------------------------|
| 1        | NDDPI External Assistance<br>External User<br>Contract Signature - Level 2, Site | æ   | Grant List of all current grants                                                 |
| ch c     | Dashboard                                                                        | >   | A Back 🗇 Print - 🚱 Online Help 🕒 Log Out                                         |
|          | Funding Opportunities                                                            | >   | Current Grants Search Claims                                                     |
| <u>.</u> | Applications                                                                     | >   |                                                                                  |
| ۲        | Grants                                                                           | >   | Q Claim Search Q Search Claims                                                   |
| ⊵ 1      | Reports                                                                          | >   | Search for's by entering one of more search criteria below. Grant Number: Number |
| ا گ      | My Profile                                                                       | >   | Claim Status: Paid 👻                                                             |
|          |                                                                                  |     | Organization:                                                                    |
|          |                                                                                  |     | Organization                                                                     |
|          |                                                                                  |     | Claim Date Range                                                                 |
|          |                                                                                  |     |                                                                                  |

| Q               | Search Crite  | eria   |                  |            |                                         |                                  |                                 |                                                     |                                                                                        |            |
|-----------------|---------------|--------|------------------|------------|-----------------------------------------|----------------------------------|---------------------------------|-----------------------------------------------------|----------------------------------------------------------------------------------------|------------|
|                 | Status        | s: Pa  | id               |            |                                         |                                  |                                 |                                                     |                                                                                        |            |
| :≣ (            | Claim List    |        |                  |            |                                         |                                  |                                 |                                                     |                                                                                        |            |
|                 |               |        |                  |            |                                         |                                  | Search:                         |                                                     |                                                                                        |            |
| Claim<br>Number | Туре 🗁        | Status | Submit<br>Date 🐨 | Paid Date  | Grant Title                             | Organization                     | Grantee                         | Program<br>Area 🖙                                   | Funding<br>Opportunity                                                                 | Amount     |
| 1662-<br>002    | Reimbursement | Paid   |                  | 01/08/2020 | DTPi Test -<br>9/20/19                  | BaseLine<br>Organization<br>-ALL | NDDPI<br>External<br>Assistance | 21st<br>Century<br>Community<br>Learning<br>Centers | 0001-21st<br>Century -<br>1st Year<br>Application<br>for Selection<br>SY 2021-<br>2022 | \$0.00     |
| 4958-<br>005    | Reimbursement | Paid   | 10/08/2020       | 10/08/2020 | IDEA B<br>84.027A<br>7/1/20-<br>9/30/22 | BaseLine<br>Organization<br>-ALL | NDDPI<br>External<br>Assistance | Special<br>Education                                | 4955-<br>Special<br>Education<br>2020-2021                                             | \$150.00   |
| 4938-<br>001    | Reimbursement | Paid   | 09/21/2020       | 09/21/2020 | Title I<br>2020-2021                    | BaseLine<br>Organization<br>-ALL | George<br>DPIFiscalman          | Federal<br>Title<br>Programs                        | 4936-Title I<br>2020-2021                                                              | \$1,738.00 |
| 1662-<br>001    | Reimbursement | Paid   | 09/20/2019       | 09/20/2019 | DTPi Test -<br>9/20/19                  | BaseLine<br>Organization<br>-ALL | NDDPI<br>External<br>Assistance | 21st<br>Century<br>Community<br>Learning<br>Centers | 0001-21st<br>Century -<br>1st Year<br>Application<br>for Selection<br>SY 2021-         | \$6,500.00 |

All Paid Claims will be listed. Click on column headings to sort

## Why is this item in correcting status?

Items in correcting status will show on the user Dashboard Work Assignment until after the due date has passed. After that date, the item will still be in correcting status, and can be found from within the Grant or by clicking 'View Overdue Approaching Deadlines'

From the Dashboard Work Assignment Click on the item

|                                                                                  | PARTMENT OF                                                                            |                                                                                                    |                                                                                          |  |  |  |  |  |  |
|----------------------------------------------------------------------------------|----------------------------------------------------------------------------------------|----------------------------------------------------------------------------------------------------|------------------------------------------------------------------------------------------|--|--|--|--|--|--|
| NDDPI External Assistance<br>External User<br>Contract Signature - Level 2, Site | Work Assig                                                                             | nment<br>Work Assignment C                                                                                   | alendar Alerts My Reviews My Site Visits                                                 |  |  |  |  |  |  |
| (1) Dashboard                                                                    | 🔸 Back 📅 Print 🗸 🕴                                                                     | 🛛 Online Help 🛛 🕞 Log                                                                                        | Out                                                                                      |  |  |  |  |  |  |
| Work Assignment     Calendar     Alerts     My Reviews     My Site Visits        | Approaching Deadline This section displays the document Due Date      Decument      If | PS - Next 30 Days<br>Is with due dates arriving in the<br>D = Status = Tritle = P<br>No data available in ta | View Overthue Approaching Deadlines e next 30 days. rogram Area      Funding Opportunity |  |  |  |  |  |  |
| Funding Opportunities                                                            | C Recent Negotiations -                                                                | Due Within 30 Days                                                                                           |                                                                                          |  |  |  |  |  |  |
| 📥 Applications >                                                                 | This section displays the documents that you negotiated in the last 30 days.           |                                                                                                    |                                                                                          |  |  |  |  |  |  |
| ③ Grants >                                                                       | Due Date Document Sub<br>Type Type/Round                                               | ID T Status Title                                                                                            |                                                                                          |  |  |  |  |  |  |
| 🗠 Reports 📏                                                                      | 0 <mark>6/17/2022 Claim Reimbursemen</mark>                                            | t 20420- Correcting testing<br>003                                                                           | grant BaseLine Special 12938-Special<br>Organization - Education Education 2021-         |  |  |  |  |  |  |
| 0 Mu Davida                                                                      |                                                                                        |                                                                                                    | ALL 2022                                                                                 |  |  |  |  |  |  |

Select 'Alert History' to see all prior notifications and status changes related to this subcomponent

|                                                                                  |                       | TA DE | PARTMENT OF                         |               |              |            |  |
|----------------------------------------------------------------------------------|-----------------------|-------|-------------------------------------|---------------|--------------|------------|--|
| NDDPI External Assistance<br>External User<br>Contract Signature - Level 2, Site |                       |       | Grant<br>List of all current grants |               |              |            |  |
| Ch                                                                               | Dashboard             | >     | Sack                                | 🖶 Print 🗸     | Online Help  | E+ Log Out |  |
| -                                                                                | Funding Opportunities | >     | Claim Preview                       | Alert History | Мар          |            |  |
| 4                                                                                | Applications          | >     | Claim Details     Zi Edit Claim     |               |              |            |  |
| ۲                                                                                | Grants                | >     | 20420                               | tosting       | arant 2021   |            |  |
|                                                                                  | Reports               | >     | Claim Det                           | ails          | jiani - 2021 |            |  |

## How do I add additional users to my grant or application?

Users can edit Organization user access by clicking on the General Information subcomponent (top line) in each Grant or Application. Then choose 'Edit Additional Contacts' to the far right.

| i≣ Grant Components                          |
|----------------------------------------------|
| The grant forms appear below.                |
| Component                                    |
| General Information                          |
| Claims (Requests for Funds)                  |
| Encumbrances                                 |
| Contract Amendments (Budget Change Requests) |
| Correspondence                               |
| Budget                                       |
| Contract (Grant Award)                       |
| Grant Attachments                            |

# Why can't I see another person as an option to add to my application or grant

If a user does not show up when editing the General Information, it means they are either not registered with WebGrants or associated with the Organization. Each user must be individually registered.

## I don't have the signature drop down option for my contract?

Users should first confirm the NDDPI Program Administrator has signed. Grantees only have the Signature two authority. NDDPI must sign first.

If the Contract/Grant Award is signed by the NDDPI Program Administrator, users must confirm they are a School Board authorized signer for the funds. If yes, reach out to NDDPI to add the signature authority to user profile. Everyone has a signature button but will not be able to electronically sign unless the signature role is added to their profile.

# Can I just have someone else use my profile to sign their name?

WebGrants authenticates users with the NDLogin process. Only users with access to the NDLogin account details should use that account. The system tracks and reflects activity based upon the user login. Notifications and emails are also sent to the email address associated with the NDLogin account.

All WebGrants users should have their own NDLogin account and WebGrants approved user.

## How do I remove a user from our district/Organization?

Edits to Organization details can only be done by system administrators at NDDPI. Please email a program manager to let them know the information to update.